# WebSphere Business Monitor V7.0: Clustering -Remote messaging, remote support, and Web pattern

| What this exercise is about                                                        |
|------------------------------------------------------------------------------------|
| Exercise requirements                                                              |
| What you should be able to do2                                                     |
| Exercise Instructions                                                              |
| Introduction4                                                                      |
| Part 1: Preparing for the WebSphere Business Monitor installation image7           |
| Part 2: Installing WebSphere Business Monitor V7.0 binaries                        |
| Alternative: Silently install WebSphere Business Monitor V7.0 binaries             |
| Part 3: Create WebSphere Business Monitor server deployment manager profile        |
| Alternative: Manually create WebSphere Business Monitor deployment manager profile |
| Part 4: Create WebSphere Business Monitor custom profiles43                        |
| Alternative: Manually create WebSphere Business Monitor custom profile             |
| Part 5: Generate a remote messaging, remote support, and Web pattern               |
| Part 6: Verify and update the deployment environment configuration                 |
| Part 7: Create Business Space database tables                                      |
| Task 1: Manually create WebSphere Business Monitor database and tables             |

## What this exercise is about

The objective of this exercise is to provide step by step instructions for installing WebSphere<sup>®</sup> Business Monitor V7.0 binaries and eventually create a remote messaging, remote support, and Web deployment environment pattern in a five machine topology good for 32-bit and 64-bit system users.

## **Exercise requirements**

List of software required for the student to complete the exercise:

- IBM Installation Manager V1.3.3
- WebSphere Application Server V7.0.0.7
- WebSphere Business Monitor V7.0
- DB2

## What you should be able to do

At the end of this exercise you should be able to:

- Install IBM Installation Manager V1.3.3
- Install WebSphere Application Server V7.0.0.7
- Install WebSphere Business Monitor V7.0
  - WebSphere Business Monitor V7.0 binaries including Alphablox
  - o WebSphere Application Server V7 Feature Pack for XML
- Create these WebSphere Business Monitor V7.0 profiles
  - o A deployment manager profile
  - Four custom profiles
- Generate a remote messaging, remote support, and Web deployment environment pattern

# **Exercise Instructions**

Some instructions in this exercise might be Windows<sup>®</sup> operating-system specific. If you plan on running the exercise on an operating-system other than Windows, you will need to run the appropriate commands, and use appropriate files ( .sh or .bat) for your operating system. The directory locations are specified in the exercise instructions using symbolic references, as follows:

| Reference Variable                                 | Windows Location                        | AIX <sup>®</sup> Location |  |  |
|----------------------------------------------------|-----------------------------------------|---------------------------|--|--|
| WBM deployment manager profile and DB2 (Machine 1) |                                         |                           |  |  |
| <wbm_home></wbm_home>                              | C:\IBM\WebSphere\MonServer              |                           |  |  |
| <dmgr_profile_home></dmgr_profile_home>            | <wbm_home>\profiles\Dmgr01</wbm_home>   |                           |  |  |
| <db2_home></db2_home>                              | C:\IBM\DB2\SQLLIB                       |                           |  |  |
| W                                                  | BM custom profile 01 (Machine           | 2)                        |  |  |
| <wbm_home></wbm_home>                              | C:\IBM\WebSphere\MonServer              |                           |  |  |
| <custom01_profile_home></custom01_profile_home>    | <wbm_home>profiles\Custom01</wbm_home>  |                           |  |  |
| W                                                  | BM custom profile 02 (Machine           | 3)                        |  |  |
| <wbm_home></wbm_home>                              | C:\IBM\WebSphere\MonServer              |                           |  |  |
| <custom02_profile_home></custom02_profile_home>    | <wbm_home>\profiles\Custom02</wbm_home> |                           |  |  |
| W                                                  | BM custom profile 03 (Machine           | 4)                        |  |  |
| <wbm_home></wbm_home>                              | C:\IBM\WebSphere\MonServer              |                           |  |  |
| <custom03_profile_home></custom03_profile_home>    | <wbm_home>\profiles\Custom03</wbm_home> |                           |  |  |
| W                                                  | BM custom profile 04 (Machine           | 5)                        |  |  |
| <wbm_home></wbm_home>                              | C:\IBM\WebSphere\MonServer              |                           |  |  |
| <custom04_profile_home></custom04_profile_home>    | <wbm_home>\profiles\Custom04</wbm_home> |                           |  |  |

**Windows users' note**: When directory locations are passed as parameters to a Java<sup>™</sup> program such as EJBdeploy or wsadmin, it is necessary to replace the backslashes with forward slashes to follow the Java convention.

The following are the installation files you need to complete the exercise:

| Product                         | File Name                   |
|---------------------------------|-----------------------------|
| WebSphere Business Monitor V7.0 | Monitor_V7.0_Windows_32.zip |

## Introduction

IBM WebSphere Business Monitor is a comprehensive business activity monitoring software that provides an up-to-date view of your business performance and provides predictions so that you can take action before problems occur. Personalized business dashboards process business events and data, and calculate key performance indicators (KPIs) and metrics. WebSphere Business Monitor can collect events and data from a wide variety of sources including WebSphere Process Server and IBM FileNet<sup>®</sup> P8 BPM. In addition, you can use WebSphere Adapters to collect events from additional sources.

In this exercise, you will install and configure WebSphere Business Monitor in a remote messaging, remote support, and Web deployment environment pattern. The remote messaging, remote support, and Web deployment environment pattern is a pre-defined four-cluster topology pattern in which the monitor components and resources are allocated accordingly to the cluster that handles the highest loads. This topology is the most flexible and versatile, and is proffered by most users. The components are divided between the four clusters.

In this exercise, the remote messaging, remote support, and Web deployment environment pattern has two member servers assigned to each of the clusters which are spread across four nodes as shown in the diagram below:

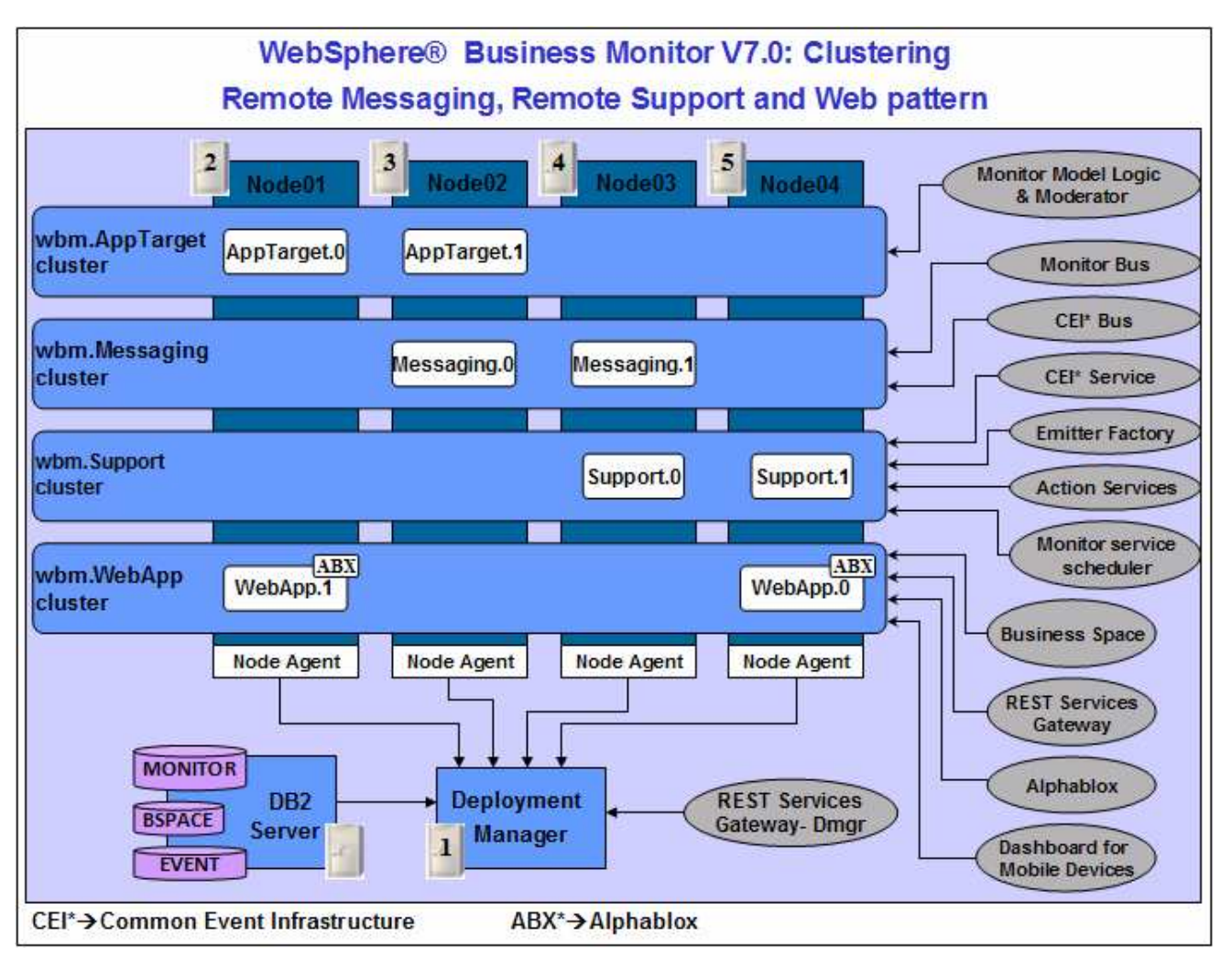

The topology mapping table below, gives you an opportunity to foresee the naming pattern and helps assigning the member servers to a cluster. On generating the deployment environment, the clusters and their member servers are named by appending to the Deployment Environment name and the node name. Remember the cluster and their member server names can get lengthy if the Deployment Environment and the node names are long.

The table below shows the naming pattern used in the exercise and the deployment environment is named; wbm:

| Clusters       | Nodes          | Member Servers                         | Host Name               |
|----------------|----------------|----------------------------------------|-------------------------|
| when AppTarget | Custom01Node01 | <b>wbm</b> .AppTarget.Custom01Node01.0 | custom01.austin.ibm.com |
| wom.Applaiget  | Custom02Node02 | <b>wbm</b> .AppTarget.Custom02Node02.0 | custom02.austin.ibm.com |
| when Magaaging | Custom02Node02 | wbm.Messaging.Custom02Node02.0         | custom02.austin.ibm.com |
| wom.Messaging  | Custom03Node03 | wbm.Messaging.Custom03Node03.0         | custom03.austin.ibm.com |
| when Current   | Custom03Node03 | wbm.Support.Custom03Node03.0           | custom03.austin.ibm.com |
| wom.support    | Custom04Node04 | wbm.Support.Custom04Node04.0           | custom04.austin.ibm.com |
| ubm Hohann     | Custom04Node04 | wbm.WebApp.Custom04Node04.0            | custom04.austin.ibm.com |
| data webapp    | Custom01Node01 | wbm.WebApp.Custom01Node01.0            | custom01.austin.ibm.com |

Clusters  $\rightarrow$  Nodes  $\rightarrow$  Member Servers mapping (Topology) table:

Node  $\rightarrow$  Server assignment table:

| Nodes          | Application<br>Deployment Target | Messaging<br>Infrastructure | Support<br>Infrastructure | Web<br>Infrastructure |
|----------------|----------------------------------|-----------------------------|---------------------------|-----------------------|
| Custom01Node01 | 1                                | 0                           | 0                         | 1                     |
| Custom02Node02 | 1                                | 1                           | 0                         | 0                     |
| Custom03Node03 | 0                                | 1                           | 1                         | 0                     |
| Custom04Node04 | 0                                | 0                           | 1                         | 1                     |

Use the tables below to plan the naming pattern and the member servers for you environment:

## Clusters $\rightarrow$ Nodes $\rightarrow$ Member Servers mapping (Topology) table:

| Clusters | Nodes | Member Servers | Host Name |
|----------|-------|----------------|-----------|
|          |       |                |           |
|          |       |                |           |
|          |       |                |           |
|          |       |                |           |
|          |       |                |           |
|          |       |                |           |
|          |       |                |           |
|          |       |                |           |

#### Node $\rightarrow$ Server assignment table:

| Nodes | Application<br>Deployment Target | Messaging<br>Infrastructure | Support<br>Infrastructure | Web<br>Infrastructure |
|-------|----------------------------------|-----------------------------|---------------------------|-----------------------|
|       |                                  |                             |                           |                       |
|       |                                  |                             |                           |                       |
|       |                                  |                             |                           |                       |
|       |                                  |                             |                           |                       |

## Part 1: Preparing for the WebSphere Business Monitor installation image

In this part of the exercise, the WebSphere Business Monitor V7.0 DVD image is obtained and extracted -- creating the correct on-disk structure for the installation image.

1. The following is the installation file needed to install the WebSphere Business Monitor V7.0 binaries:

| Product                         | File Name                   |
|---------------------------------|-----------------------------|
| WebSphere Business Monitor V7.0 | Monitor_V7.0_Windows_32.zip |

- 2. Obtain the WebSphere Business Monitor DVD image and extract in such a way to create the correct on-disk structure for the installation image
- 3. Extract the archive to a directory (for example C:\WBM70CDImage) and confirm that the directories and files are extracted correctly; it should appear similar to the picture below:

| C:\WBM70CDImag                                        | e                                                                      |                                                                           |   |      |
|-------------------------------------------------------|------------------------------------------------------------------------|---------------------------------------------------------------------------|---|------|
| Address 🛅 C:\WBM70                                    | CDImage                                                                |                                                                           | • | 🔁 Go |
| Custom<br>DB2<br>Desktop-Component<br>IEHS<br>M<br>DK | iaunchpad<br>LICENSES<br>repository<br>responsefiles<br>scripts<br>WAS | WAS_SYNC<br>autorun.inf<br>launchpad.exe<br>launchpad.ini<br>launchpad.sh |   |      |

## Part 2: Installing WebSphere Business Monitor V7.0 binaries

In this part of the exercise, you will install the WebSphere Business Monitor V7.0 binaries using the Installation Manager on an existing WebSphere Application Server – ND package group.

You will use the WebSphere Business Monitor V7.0 Common Launchpad to silently install WebSphere Application Server V7.0.0.7 and then launch the Installation Manager from the Common Launchpad to install the WebSphere Business Monitor V7.0 binaries on the WebSphere Application Server - ND package group.

If you are installing WebSphere Business Monitor V7.0 for the first time on this machine, you have the opportunity to update it with the latest available refresh pack, fixes and extensions at the same time when you install WebSphere Business Monitor V7.0.

**Pre-requisite:** Before going to the next step, ensure you have enough disk space to install WebSphere Application Server V7.0.0.7 and then the WebSphere Business Monitor binaries.

Complete the instructions below to install the WebSphere Business Monitor V7.0 binaries:

1. Navigate to the directory where the correct on-disk structure for the installation image was created

| 🗁 C:\WBM70CDImag                                        | e                                                                      |                                                                           | _ 🗆 ×  |
|---------------------------------------------------------|------------------------------------------------------------------------|---------------------------------------------------------------------------|--------|
| Address 🛅 C:\WBM70                                      | CDImage                                                                |                                                                           | 💌 🄁 Go |
| Custom<br>DB2<br>Desktop-Component<br>IEH5<br>DIM<br>DK | iaunchpad<br>LICENSES<br>repository<br>responsefiles<br>scripts<br>WAS | WAS_SYNC<br>autorun.inf<br>launchpad.exe<br>launchpad.ini<br>launchpad.sh |        |

2. Double-click **launchpad.exe** to launch the WebSphere Business Monitor Common Launchpad

| 👜 IBM WebSphere Business Monitor                                                               | ¥7.0 Launchpad                                                                                                    |
|------------------------------------------------------------------------------------------------|----------------------------------------------------------------------------------------------------|
| IBM WebSphere Busin                                                                            | ness Monitor V7.0                                                                                                    |
| Launchpad                                                                                      |                                                                                                    |
| WebSphere Business<br>Monitor                                                                  | IBM WebSphere Business Monitor                                                                                                    |
| New installation                                                                               | IBM® WebSphere® Business Monitor Version 7.0 provides the business community with the capability of monitoring                                                                                                    |
| Installation on existing<br>WebSphere Process<br>Server or WebSphere<br>Enterprise Service Bus | work flow performance, which improves work flow quality and productivity. This launchpad serves as a single point of reference for installing your monitoring environment.                                                                                                    |
| Installation on existing<br>WebSphere Application                                              | WebSphere Business Monitor installation roadmap                                                                                                    |
| Server                                                                                         | <ul> <li>To install a new WebSphere Business Monitor<br/>environment, click here.</li> </ul>                                                                                                    |
| Nonadministrative or<br>nonroot installation                                                   | <ul> <li>To install WebSphere Business Monitor to an existing<br/>WebSphere Process Server or WebSphere Enterprise</li> </ul>                                                                                                    |
| WebSphere Business<br>Monitor database scripts                                                 | <ul> <li>Service Bus (ESB) environment, click <u>here.</u></li> <li>To install WebSphere Business Monitor to an existing</li> </ul>                                                                                                    |
| Migration information                                                                          | To install WebSphere Business Monitor when the user                                                                                                    |
| Additional software<br>installation                                                            | does not have administrative or root privileges, click <u>here.</u>                                                                                                    |
| Exit                                                                                           | Installation-related information                                                                                                    |
|                                                                                                | <ul> <li>The latest critical fixes and information about this release</li> <li>Hardware and software requirements</li> <li>HebSphere Business Monitor Web site</li> <li>WebSphere Business Monitor information center</li> <li>WebSphere Application Server information center</li> <li>IBM AlphaBlox information center</li> </ul> |
|                                                                                                | © Copyright IBM Corporation 2000, 2009. All Rights Reserved.                                                                                                    |
| IBM.                                                                                           |                                                                                                    |

3. On the left navigation pane of the WebSphere Business Monitor Common Launchpad, click the WebSphere Business Monitor  $\rightarrow$  New Installation link

| IBM WebSphere Business Monito<br>BM WebSphere Busin<br>aunchpad                                                                                                    | ness Monitor V7.0<br>Select a language: English                                                                                                    |
|----------------------------------------------------------------------------------------------------|----------------------------------------------------------------------------------------------------|
| WebSphere Business<br>Monitor                                                                                                    | New installation                                                                                                    |
| <ul> <li>New installation</li> <li>Installation on existing<br/>WebSphere Process<br/>Server or WebSphere<br/>Enterprise Service Bus</li> <li>Installation on existing<br/>WebSphere Application<br/>Server</li> <li>Nonadministrative or<br/>nonroot installation</li> </ul> | Follow these steps to install a new WebSphere Business<br>Monitor environment.<br>1. Install WebSphere Application Server Network<br>Deployment:<br>a. Specify the installation location:<br>C:\IBM\WebSphere\MonServer<br>b. Install WebSphere Application Server<br>IBM Installation Manager will be installed or updated if<br>needed. Then WebSphere Application Server Network<br>Deployment is automatically imported into Installation<br>Manager. |
| WebSphere Business<br>Monitor database scripts<br>Migration information<br>Additional software<br>installation<br>Exit                                                                                                    | <ol> <li>Install WebSphere Business Monitor<br/>When you install WebSphere Business Monitor, the<br/>required Feature Pack for XML is automatically<br/>selected for installation.</li> <li>After you have installed WebSphere Business Monitor,<br/>you must create a profile and configure the<br/>components. See the information center for detailed<br/>information about your next steps.</li> </ol>                                                |
| M.                                                                                                    |                                                                                                    |

4. Specify the **Installation Location** for WebSphere Application Server Network Deployment in the text field

\_\_\_\_a. Specify the Installation Location : Ex: C:\IBM\WebSphere\MonServer

**Note:** Ensure the specified WebSphere Application Server installation location does not exist. If so, you should see the warning dialog shown below, when you click the 'Install WebSphere Application Server' link.

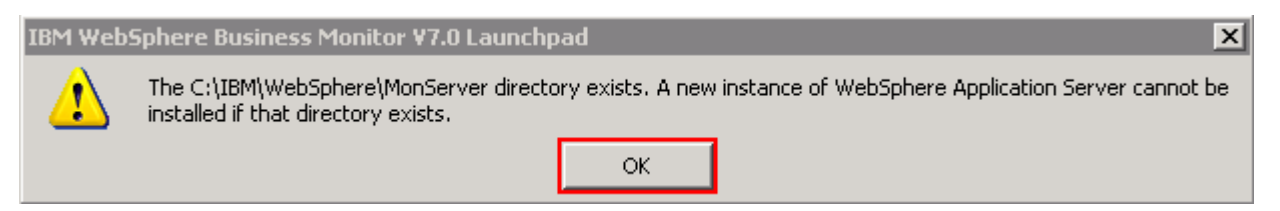

| M WebSphere Busin<br>Nunchpad                                                                                                    | ness Monitor V7.0<br>Select a language: English                                                                                                    |
|----------------------------------------------------------------------------------------------------|----------------------------------------------------------------------------------------------------|
| WebSphere Business<br>Monitor                                                                                                    | New installation                                                                                                    |
| <ul> <li>New installation</li> <li>Installation on existing<br/>WebSphere Process<br/>Server or WebSphere<br/>Enterprise Service Bus</li> <li>Installation on existing<br/>WebSphere Application<br/>Server</li> <li>Nonadministrative or<br/>nonroot installation</li> <li>WebSphere Business<br/>Monitor database scripts</li> <li>Migration information</li> <li>Additional software</li> </ul> | <ul> <li>Follow these steps to install a new WebSphere Business<br/>Monitor environment.</li> <li>Install WebSphere Application Server Network<br/>Deployment: <ul> <li>a. Specify the installation location:</li> <li>C:\IBM\WebSphere\MonServer</li> <li>b. Install WebSphere Application Server</li> <li>IBM Installation Manager will be installed or updated if<br/>needed. Then WebSphere Application Server Network<br/>Deployment is automatically imported into Installation<br/>Manager.</li> </ul> </li> <li>2. Install WebSphere Business Monitor<br/>When you install WebSphere Business Monitor, the<br/>required Feature Pack for XML is automatically<br/>colorated for installation</li> </ul> |
| installation<br>Exit                                                                                                    | After you have installed WebSphere Business Monitor,<br>you must create a profile and configure the<br>components. See the information center for detailed<br>information about your next steps.                                                                                                    |

- \_\_\_\_5. Now, click the Install WebSphere Application Server link. This action silently installs IBM Installation Manager V1.3.3 to a default location, WebSphere Application Server V7.0.0.7 to the specified location and then imports the WebSphere Application Server repository to the Installation Manager.
- 6. A warning dialog pops-up, requesting to close the IBM Installation Manager if it is already installed and running at this time. Close the Installation Manager if it is already installed and running

| IBM Web9 | 5phere Business Monitor ¥7.0 Launchpad 🛛 🛛 🔀                                                   |
|----------|------------------------------------------------------------------------------------------------|
| ⚠        | If IBM Installation Manager is already installed and is running, close it before you continue. |
|          | ок                                                                                             |

7. Click or. The WebSphere Application Server V7.0.0.7 installation progresses

| (======================================                                                                  | 1 |
|----------------------------------------------------------------------------------------------------|---|
| Installing WebSphere Application Server (this will take some time and the progress bar will not advance) | ) |

8. Once the installation is complete, you should see a pop-up stating that the WebSphere Application Server installation is successful and imported into Installation Manager

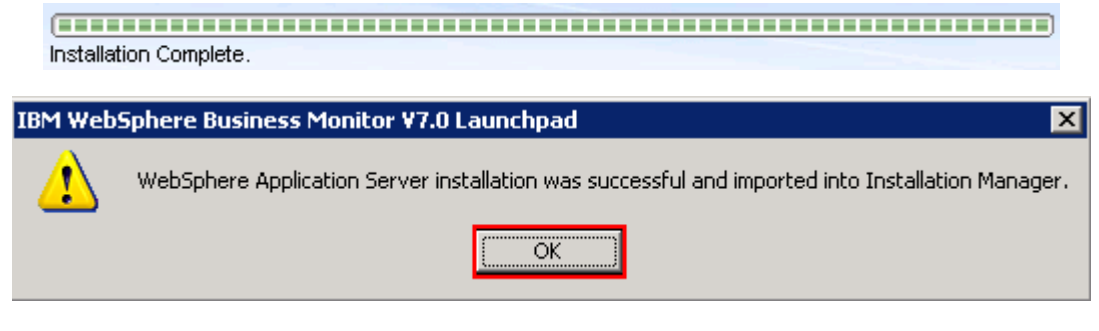

9. Click or

**Note:** Navigate to the WebSphere Application Server installation home logs directory, <WBM\_HOME>\logs\install to verify the installation status. Open the log.txt file and scroll to the end of the file. You should see the status reported as INSTCONFSUCCESS

**Note:** The Installation Manager is installed to a default location. For Example on Windows, it is installed at C:\Program Files\IBM\BPMShared

\_ 10. Back to the WebSphere Business Monitor Common Launchpad, click the Install WebSphere Business Monitor link

| IBM WebSphere Business Monito<br>IBM WebSphere Busin<br>Launchpad                                                                                                    | ness Monitor V7.0<br>Select a language: English                                                                                                    |
|----------------------------------------------------------------------------------------------------|----------------------------------------------------------------------------------------------------|
| Launcnpad         WebSphere Business         Monitor         New installation         Installation on existing         WebSphere Process         Server or WebSphere         Enterprise Service Bus         Installation on existing         WebSphere Application         Server         Nonadministrative or         Nonadministrative or         Nonroot installation         WebSphere Business         Monitor database scripts         Migration information         Additional software         installation         Exit | <ul> <li>New installation</li> <li>Follow these steps to install a new WebSphere Business<br/>Monitor environment.</li> <li>Install WebSphere Application Server Network<br/>Deployment:         <ul> <li>a. Specify the installation location:</li> <li>C:\\BM\WebSphere\MonServer</li> <li>b. Install WebSphere Application Server</li> <li>IBM Installation Manager will be installed or updated if<br/>needed. Then WebSphere Application Server Network<br/>Deployment is automatically imported into Installation<br/>Manager.</li> </ul> </li> <li>Men you install WebSphere Business Monitor<br/>When you install WebSphere Business Monitor, the<br/>required Feature Pack for XML is automatically<br/>selected for installation.</li> <li>After you have installed WebSphere Business Monitor, you must create a profile and configure the<br/>components. See the information center for detailed<br/>information about your next steps.</li> </ul> |
| IBM.                                                                                                    |                                                                                                    |

11. The Installation Manager is launched as shown in the picture below. You should see a list of the packages shown below:

```
1) IBM WebSphere Business Monitor → Version 7.0.0.0
```

2) IBM WebSphere Application Server V7 Feature Pack for XML  $\rightarrow$  Version 1.0.0.0

**Note:** If you do not select any features in this panel, Business Space and WebSphere Business Monitor license files are installed on the WebSphere Application Server package group.

| Select the packages to install.                                    |                  |              |                        |
|--------------------------------------------------------------------|------------------|--------------|------------------------|
| Toctallation Packages                                              | Status           | Vendor       |                        |
|                                                                    | Jocacus          | venuor       |                        |
| ✓ ↓ Mine webpite ee business Monicon                               |                  | IBM          |                        |
| E- IBM WebSphere Application Server V7 Feature Pack for X          | ML               | IBM          |                        |
| I Show all versions                                                | Check            | for Other '  | Versions and Extension |
| Details                                                            |                  |              |                        |
| IBM® WebSphere® Business Monitor 7.0.0.0                           |                  |              |                        |
| If you do not select any features, Business Space and the WebSpher | e Business Monit | or license f | iles are installed.    |
| More info                                                          |                  |              |                        |
| <ul> <li>Repository: C:\WBM70CDImage\repository</li> </ul>         |                  |              |                        |

**Note:** If you do **not** want to update with the latest available refresh pack, fixes and extensions, do not click the **Check for Other Versions and Extensions** button. Select the required packages and click **Next** 

12. Click Check for Other Versions and Extensions button to search for the available refresh packs, fixes and extensions. This action gives an opportunity to update the packages with the latest refresh packs, fixes and extensions at the same time when you install WebSphere Business Monitor V7.0

**Note:** At the time of writing this document, there is no refresh pack available for monitor. However the XML feature pack Version 1.0.0.1 Fix Pack is available. Ensure your machine is connected to the network accessible to the WebSphere Business Monitor live repository Web site.

13. Once the search is complete, you should see an information dialog similar to the one shown in the picture below, displaying the number of other versions found

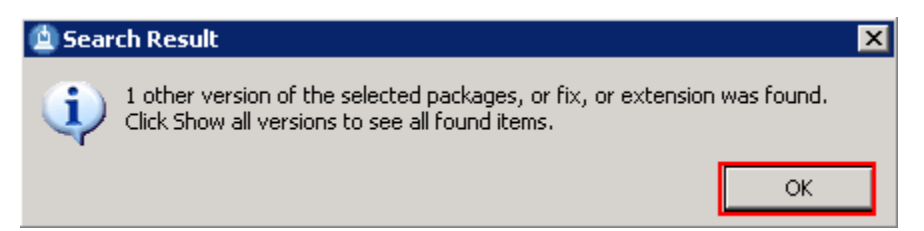

14. Click ox. You should see the Install Packages panel updated with the latest available packages, for example WebSphere Application Server V7 XML Feature Pack Version 1.0.0.1 **Note:** The Installation Manager only lists and selects recommended versions of the packages available at the time of search. If you want to install an older version, select the **Show all versions** check box. You should see all the available versions as shown below:

| Installation Packages                                          | Status | Vendor      | License Key Type      |    |
|----------------------------------------------------------------|--------|-------------|-----------------------|----|
| 🖃 🗹 🧊 IBM® WebSphere® Business Monitor                         |        |             |                       |    |
| 🖂 🔽 🖓 Version 7.0.0.0                                          |        | IBM         |                       |    |
| 🖹 🖃 🚺 IBM WebSphere Application Server V7 Feature Pack for XML |        |             |                       |    |
|                                                                |        | IBM         |                       |    |
| 🗹 🕠 Version 1.0.0.1                                            |        | IBM         |                       |    |
|                                                                |        |             |                       |    |
| Show all versions                                              | Check  | for Other ' | Versions and Extensio | ns |

In this exercise, you will install WebSphere Business Monitor V7.0 with WebSphere Application Server V7 Feature Pack for XML Version 1.0.0.1 selected.

- \_\_\_\_\_15. In the select packages panel, select the packages with the appropriate versions you like to install
  - 1) Select IBM WebSphere Business Monitor → Version 7.0.0.0
  - 2) Select IBM WebSphere Application Server V7 Feature Pack for XML → Version 1.0.0.1

| Install Packages                                                                        |              |              |                        |
|-----------------------------------------------------------------------------------------|--------------|--------------|------------------------|
| Select the packages to install.                                                         |              |              | 7                      |
| Installation Packages                                                                   | Status       | Vendor       | License Key Type       |
| □ IBM® WebSphere® Business Monitor                                                      |              | IBM          |                        |
| □ IBM WebSphere Application Server V7 Feature Pack for XML                              |              | IBM          |                        |
| Show all versions                                                                       | Check        | for Other V  | ersions and Extensions |
| Details                                                                                 |              |              |                        |
| IBM® WebSphere® Business Monitor 7.0.0.0                                                |              |              |                        |
| If you do not select any features, Business Space and the WebSphere Bu                  | siness Monit | or license f | files are installed.   |
| More info                                                                               | _            |              |                        |
| <ul> <li>Repository: http://public.dhe.ibm.com/software/websphere/repositori</li> </ul> | es/          |              |                        |
| < Back                                                                                  | Nevt N       | Ĭr           | Cancel                 |
| < Dauk                                                                                  | Next >       | Ц            | Cancer                 |

**Note:** If you do not select any features in this panel, Business Space and WebSphere Business Monitor license files are installed on the WebSphere Application Server package group.

\_\_\_\_ 16. Click **Next** 

- 17. In the next panel, read the license agreements. If you agree to the terms, select the radio button next to Iaccept the terms in the license agreements and Click Next
- 18. In the next panel, select the radio button for Use the existing package group and then select IBM WebSphere Application Server ND as the Package Group Name

| m Installation Manager                                                                                                    |                                                                                         |
|----------------------------------------------------------------------------------------------------|-----------------------------------------------------------------------------------------|
| Install Packages<br>A package group is a location that contains one or more packages. Extens<br>package group only and will share a common user interface. Select an exis                                                                                                    | ions can be installed into a common sting package group for the extensions.             |
| Install Licenses Location Features                                                                                                    | Summary                                                                                 |
| ☑ Use the existing package group                                                                                                    |                                                                                         |
| O Create a new package group                                                                                                    |                                                                                         |
| Package Group Name                                                                                                    | Installation Directory                                                                  |
| IBM WebSphere Application Server - ND_20091114_1110                                                                                                    | C:\IBM\WebSphere\MonServer                                                              |
|                                                                                                    |                                                                                         |
| Package Group Name: IBM WebSphere Application Server - ND_2009111 Installation <u>D</u> irectory: C:\IBM\WebSphere\MonServer                                                                                                    | 14_1110<br>Browse                                                                       |
| Package Group Name: IBM WebSphere Application Server - ND_2009111<br>Installation Directory: C:\IBM\WebSphere\MonServer<br>Details                                                                                                    | I4_1110<br>Browse<br>Disk Space Information                                             |
| Package Group Name: IBM WebSphere Application Server - ND_2009111<br>Installation Directory: C:\IBM\WebSphere\MonServer<br>Details<br>• Shared Resources Directory: C:\Program Files\IBM\BPMShared                                                                                                    | 14_1110<br>Browse<br>Disk Space Information<br>Volume Available Space                   |
| Package Group Name: IBM WebSphere Application Server - ND_2009111<br>Installation Directory: C:\IBM\WebSphere\MonServer<br>Details<br>• Shared Resources Directory: C:\Program Files\IBM\BPMShared<br>• Eclipse IDE: C:\IBM\WebSphere\MonServer                                                                          | 14_1110<br>Browse<br>Disk Space Information<br>Volume Available Space<br>C: 15.56 GB    |
| Package Group Name: IBM WebSphere Application Server - ND_2009111<br>Installation Directory: C:\IBM\WebSphere\MonServer<br>Details<br>• Shared Resources Directory: C:\Program Files\IBM\BPMShared<br>• Eclipse IDE: C:\IBM\WebSphere\MonServer<br>Installed Packages                                                    | 14_1110<br>Browse,,,<br>Disk Space Information<br>Volume Available Space<br>C: 15.56 GB |
| Package Group Name: IBM WebSphere Application Server - ND_2009111<br>Installation Directory: C:\IBM\WebSphere\MonServer<br>Details<br>• Shared Resources Directory: C:\Program Files\IBM\BPMShared<br>• Eclipse IDE: C:\IBM\WebSphere\MonServer<br>Installed Packages<br>• IBM WebSphere Application Server - ND 7.0.0.7 | 14_1110<br>Browse<br>Disk Space Information<br>Volume Available Space<br>C: 15.56 GB    |

#### \_\_\_\_ 19. Click **Next**

- 20. In the next panel, click the **Expand All** button to see all the features. Accept the defaults but ensure the features listed below are selected. Do not select any stand-alone profile options.
  - IBM WebSphere Business Monitor Server 7.0.0.0 → WebSphere Business Monitor Server
    - a) Alphablox
  - 2) IBM WebSphere Application Server V7 Feature Pack for XML 1.0.0.1

| BM Installation Manager     |                    |                   |                     |                         | _ 🗆 🗵               |
|-----------------------------|--------------------|-------------------|---------------------|-------------------------|---------------------|
| Install Packages            | ;                  |                   |                     |                         |                     |
| Select the features to inst | all.               |                   |                     |                         | 1-                  |
| Install Licens              | es 🔪 Locati        | on Fea            | atures Sun          | nmary                   |                     |
| Features                    |                    |                   |                     |                         |                     |
| 📮 🔽 🚺 IBM® WebSph           | iere® Business Mo  | nitor 7.0.0.0     |                     |                         |                     |
| 🚊 🐨 🔽 🏠 WebSpher            | e Business Monitor | r Server          |                     |                         |                     |
| Stand-                      | alone developmen   | it WebSphere Moi  | nitor profile (qmwa | s)                      |                     |
| Stand-                      | alone developmen   | it WebSphere Moi  | nitor on WebSpher   | e Process Server pro    | ofile (qmwps)       |
| Stand-                      | alone developmen   | it WebSphere Moi  | nitor on WebSpher   | e Enterprise Service    | Bus profile (qmesb) |
| Alphablox                   |                    |                   |                     |                         |                     |
| 🛛 🛄 🚺 IBM WebSpher          | e Application Serv | er V7 Feature Pa  | ck for XML 1.0.0.1  |                         |                     |
|                             |                    |                   |                     |                         |                     |
| Show dependencies           |                    |                   | Exp                 | and All Collapse A      | II Restore Default  |
| 🍲- Selected by Installatio  | n Manager becaus   | se of dependencie | es                  |                         |                     |
| Details                     |                    |                   |                     |                         |                     |
|                             | M                  | 2000              |                     |                         |                     |
| IDM® websphere® bu          | siness Monicor     | 7.0.0.0           |                     |                         |                     |
| IF you do not select any re | atures, Business 2 | pace and the we   | opphere Business    | Monitor license files ( | are installed.      |
| Disk Space Information      | n                  |                   |                     |                         |                     |
|                             | Volume             | Required          | Temporary           | Total                   | Available           |
| Shared Resources Area       | C:                 | 0.0 KB            | 514.78 MB           | 514.78 MB               | 20.57 GB            |
| Installation Directory      | C:                 | 650.73 MB         |                     | 650.73 MB               | 20.57 GB            |
|                             |                    |                   |                     |                         |                     |
| /                           |                    |                   | < Back N            | ext > Insta             | Cancel              |
|                             |                    |                   |                     |                         |                     |

#### \_\_\_\_\_ 21. Click **Next**

\_\_\_\_\_ 22. In the next panel, verify the WebSphere Business Monitor installation summary

| Install Packages                                                                    |                                                                                     |                   |                                                            | -5         |
|-------------------------------------------------------------------------------------|-------------------------------------------------------------------------------------|-------------------|------------------------------------------------------------|------------|
| Review the summary informat                                                         | ion. Click Back to make changes                                                     | or click Install. |                                                            | 1          |
| Install Licenses                                                                    | Location Featur                                                                     | res Su            | ummary                                                     |            |
| Target Location                                                                     |                                                                                     |                   |                                                            |            |
| Package Group Name:                                                                 | IBM WebSphere Application Ser                                                       | ver - ND_20100;   | 212_1439                                                   |            |
| Installation Directory:                                                             | C:\IBM\WebSphere\MonServer                                                          |                   |                                                            |            |
| Shared Resources Directory:                                                         | C:\Program Files\IBM\BPMShare                                                       | ed                |                                                            |            |
| Packages                                                                            |                                                                                     |                   |                                                            |            |
| Packages                                                                            |                                                                                     |                   |                                                            |            |
| IBM® WebSphere®     IBM® WebSphere Busir     IbM® Alphablox     IBM WebSphere Apple | Business Monitor 7.0.0.0<br>less Monitor Server<br>ication Server V7 Feature Pack f | or XML 1.0.0.1    |                                                            |            |
| Environment                                                                         |                                                                                     | Dis               | sk Space Information                                       |            |
| English                                                                             |                                                                                     | с                 | Total Available Space<br>20.57 GE                          | e<br>}     |
|                                                                                     |                                                                                     | Tot<br>Tot        | tal Download Size: 514.78<br>tal Installation Size: 1.14 G | 3 MB<br>;B |
| Repository Information                                                              | 1                                                                                   |                   |                                                            |            |
|                                                                                     |                                                                                     |                   |                                                            |            |

\_\_\_\_\_23. Click Install to continue with the installation. The WebSphere Business Monitor V7.0 installation progresses

| Installing.: Retrieving files. 39 MB of 363 MB (11%) completed. | Davida Davida ad | Canaal | I |
|-----------------------------------------------------------------|------------------|--------|---|
|                                                                 | Pause Download   | Cancer | L |

| IBM Installation Manager                                                                                                    |
|----------------------------------------------------------------------------------------------------|
| Install Packages                                                                                                    |
| The packages are installed. <u>View Log File</u>                                                                                                    |
| The next step is to use the manageProfiles command or the Profile Management Tool to augment existing profiles or create a new<br>profile to enable the functionality provided by the feature pack. See the Information Center articles on creating, deleting, and<br>augmenting profiles. Additionally, Network Deployment customers should read the profile rules and limitations topic. |
| The following packages were installed into package group IBM Which package do you want to start?<br>WebSphere Application Server - ND_20100212_1439:                                                                                                    |
| <ul> <li>IBM® WebSphere® Business Monitor</li> <li>WebSphere Business Monitor Server</li> <li>Alphablox</li> <li>IBM WebSphere Application Server V7 Feature Pack for</li> </ul>                                                                                                    |
| Note: If the packages support rollback, the temporary directory contains rollback files for installed packages. You can delete the                                                                                                    |
| files on the <u>Files for rollback</u> preference page.                                                                                                    |
|                                                                                                    |

\_ 24. Select the radio button for **Profile Management Tool** and click **Finish** when the installation is complete

**Note:** Optionally select the radio button for **None** to quit the Installation Manager. You can launch the WebSphere Business Monitor **Profile Management Tool** at a later time.

## Alternative: Silently install WebSphere Business Monitor V7.0 binaries

In this part of the exercise, you will install WebSphere Business Monitor binaries in a silent mode using a readily available script supported by a response file. If you are installing WebSphere Business Monitor for the first time, the features are updated with the latest available recommended refresh packs, fixes and extensions at the same time when you install WebSphere Business Monitor V7.0 provided the correct live repository locations is/are defined.

WebSphere Business Monitor core files can be installed in a silent mode which can be helpful in the event of the graphical user interface not available due to operating system restrictions. To achieve this, you modify the readily available WebSphere Business Monitor installation script template (run\_template.bat) and the response file template (template\_response.xml) to suit your installation needs.

What the **run\_template.bat** script template does?

- Sets the parameters mentioned below:
  - Sets the path to the WebSphere Application Server Network Deployment installation image (WAS)
  - Sets the path of the WebSphere Application Server Network Deployment installation location (WAS\_LOCATION)
  - Sets the path to the Installation Manager Installation image (IM)
- Silently installs the WebSphere Application Server Network Deployment core file to the specified location
- Finally runs the Installation Manager executable file with template\_response.xml response file as input

What the Installation Manager template\_response.xml response file template does?

- Installs or updates the Installation Manager
- Synchronizes the WebSphere Application Server installation with the Installation Manager and creates a package group with the name; IBM WebSphere Application Server ND
- Installs the WebSphere Application Server V7 Feature Pack for XML using the Installation Manager
- Installs IBM WebSphere Business Monitor and features using the Installation Manager

Note: Visit Part 1: Preparing for the WebSphere Business Monitor installation image to extract and create the correct on-disk structure for the WebSphere Business Monitor V7.0 installation image.

Complete the instructions below to install WebSphere Business Monitor in a silent mode:

- \_\_\_\_1. Create an on-disk WebSphere Business Monitor installation image
- 2. Navigate through the **responsefiles**\WBM directories (Ex: C:\WBM70CDImage\ **responsefiles**\WBM). You should see two files, a script and a response file as shown below:

| 🗁 C:\WE              | 3M70CDImage\responsefiles\WBM       | _ 🗆 🗵  |
|----------------------|-------------------------------------|--------|
| A <u>d</u> dress     | 🛅 C:\WBM70CDImage\responsefiles\WBM | 💌 🄁 Go |
| 💿 run_te<br>🔮 templa | mplate.bat<br>ite_response.xml      |        |

3. Make a copy of the run\_template.bat and template\_response.xml files and name them, for example silent\_run\_template.bat and silent\_template\_response.xml

| 🗁 C:\W    | 8M70CDImage\responsefiles\WBM           | _ 🗆 × |  |  |  |
|-----------|-----------------------------------------|-------|--|--|--|
| Address   | 🛅 C:\WBM70CDImage\responsefiles\WBM 📃 💌 | 🔁 Go  |  |  |  |
| 💿 run_te  | emplate.bat                             |       |  |  |  |
| 🔮 templa  | 👚 template_response.xml                 |       |  |  |  |
| 📄 silent_ | _template_response.xml                  |       |  |  |  |
| 👅 silent_ | run_template.bat                        |       |  |  |  |
|           |                                         |       |  |  |  |

**Note:** Ensure both the files exist in the \repositories\WBM directory of the installation image. Running the files from this location helps with using the relative paths set for the installation image, repository locations and so on in these files.

\_\_\_\_4. Modify the **silent\_run\_template.bat** script to suit your installation needs

**Note:** In this exercise, you will modify the value for the **WAS\_LOCATION** variable and then the name of the response file if you named it different from the original file name.

\_\_\_\_ a. Edit the silent\_run\_template.bat file using a text editor

\_\_\_\_b. Under the **PARAMETRS** section, modify the value for the **WAS\_LOCATION** variable

Ex:set WAS\_LOCATION = C:\IBM\WebSphere\MonServer

REM ###### PARAMETERS #######

set WAS IMAGE=.....WAS
set WAS\_LOCATION=C:\IBM\WebSphere\MonServer
set IM\_IMAGE=...\...\IM
set KEYRING=

**Note:** You need **not** modify the **WAS\_IMAGE** and **IM\_IMAGE** values unless this script template is moved to a different location or the installation image is created than the usual.

\_\_\_\_ c. The next section of the script template, silently installs WebSphere Application Server Network Deployment to a specified installation location. You need not make any modifications to this section. Accept the defaults

```
"%WAS_IMAGE%\install" -silent -OPT silentInstallLicenseAcceptance=true -OPT
allowNonRootSilentInstall=true -OPT disableOSPrereqChecking=true -OPT
disableNonBlockingPrereqChecking=true -OPT installType=installNew -OPT
profileType=none -OPT feature=samplesSelected -OPT feature=languagepack.console.all
-OPT feature=languagepack.server.all -OPT installLocation="%WAS_LOCATION%"
```

#### 

REM Install WebSphere Application Server Network Deployment using a silent installation. REM

**Note:** Comment the WebSphere Application Server Network Deployment installation command, if it is already installed.

\_\_\_\_\_d. The final section of the script runs the response file template and logs the trace to a file in XML format. Modify the name of the response file if you named it different from the original. In this exercise, the file is renamed to silent\_template\_response.xml

echo "%IM\_IMAGE%\installc" --launcher.ini "%IM\_IMAGE%\silent-install.ini" -input "%PROGDIR%\silent\_template\_response.xml" -"%IM\_IMAGE%\installc" --launcher.ini "%IM\_IMAGE%\silent-install.ini" -input "%PROGDIR%\<mark>silent\_template\_response.xml</mark>" -log " "WYTATA

```
echo "%IM_IMAGE%\installc" --launcher.ini "%IM_IMAGE%\silent-install.ini" -input
"%PROGDIR%\silent_template_response.xml" -log
"%WAS_LOCATION%\logs\wbm\silent_install.log"
```

```
"%IM_IMAGE%\installc" --launcher.ini "%IM_IMAGE%\silent-install.ini" -input
"%PROGDIR%\silent_template_response.xml" -log
"%WAS_LOCATION%\logs\wbm\silent_install.log"
```

\_\_\_\_e. Save and close the silent\_run\_template.bat script

- 5. Now, modify the silent\_template\_response.xml file to suit your installation needs. The response file defines a set of sequential activities called nodes which run specific tasks defined in that node
  - \_\_\_\_\_a. Node 1: <server></server> → the server node defines all the local and (or) live repository locations. You need not make any modifications to the **location** of the repositories, unless the response file and the script template are moved and run from a different location

```
All repositories are listed here.
A repository can be either a local location or a live repository.
If you have a local repository, replace the appropriate value below.
You do not need to remove the repository from this section if you decide not to install
that product
<server>
   <repository location="http://public.dhe.ibm.com/software/websphere/repositories/" />
</server>
```

**Note:** If you do not want the Installation Manager to update WebSphere Business Monitor and features to the latest available refresh packs, fixes and extensions at same time when you install WebSphere Business Monitor V7.0 binaries, remove the **repository** element (marked with an arrow in the picture shown above) with a live repository location defined.

\_\_\_\_\_b. Node 2: <profile></profile> → the profile node defines where the Installation Manager is installed. Note that the installLocation and the value for the eclipseLocation must be same. In this exercise you will set both the values to C:/IBM/IM/eclipse

</profile>

**Note:** The Installation Manager expects only one eclipse cache location. Modify the eclipse cache location to suit your needs, only if this is a new Installation Manager installation. In this exercise, the eclipse cache location is set to C:/IBM/IM/eclipseCache

\_\_\_\_\_ c. Node 3: <install></install> → the install node directs the Installation Manager installer to install the Installation Manager if not already installed. This node is ignored/skipped if the Installation Manager is already installed on this machine. In either case, you need not make any modifications to this node

#### 

\_\_\_\_\_\_d. Node 4: <profile></profile> → the profile node defines where the WebSphere Application Server Network Deployment is installed. Specify the correct location where the WebSphere Application Server is installed. Note that the installLocation and the value for the eclipseLocation must be same. In this exercise the WebSphere Application Server is installed at C:\IBM\WebSphere\MonServer

This profile node defines where IBM WebSphere Application Server Network Deployment is installed

Modify the installLocation and eclipseLocation values to the proper to specify the correct direct

```
If the specified profile ID exists, you must also change the profile ID.
```

**Note:** The default profile ID (or Package Group name) for a WebSphere Application Server installation is IBM WebSphere Application Server – ND. If you are installing WebSphere Business Monitor on an existing

WebSphere Application Server which is already synchronized to the Installation Manager, meaning it already has a profile ID, provide the correct profile ID of that installation.

\_\_\_\_ e. Node 4: <import></import> → the import node directs the Installation Manager to import the WebSphere Application Server Network Deployment installation location into the Installation Manager and creates a package group named after the profile ID you specified, which is IBM WebSphere Application Server - ND

- \_\_ f. Node 5: <install></install> → the install node directs the Installation Manager to install the defined offerings under the specified profile group also called as the package group. There are two offerings defined. Accept the defaults
  - 1) com.ibm.websphere.XML.v10 offering installs the XML feature pack
  - 2) com.ibm.ws.WBM offering installs the Monitor feature including Alphablox

#### 

This installation node directs the IM installer to install IM-based offering.

The ID must match a valid offering ID of a repository that is specified in the first section of thi: The features value is optional. If it is ommitted, the default feature set is installed

**Note:** If the live repository location is defined for the mentioned offerings, the Installation Manager installs and updates the offerings with the latest available recommended refresh packs, fixes, and so on.

\_\_\_\_g. Save and close the response file

- 6. Complete the instructions below to run the installation:
  - 1) Open a command window and change directories to C:\WBM70CDImage\responsefiles\WBM and run the command as shown below:
    - Type silent\_run\_template.bat and press the Enter key

| 📾 C:\WINDOWS\system32\cmd.exe                              |  |
|------------------------------------------------------------|--|
| C:\WBM70CDImage\responsefiles\WBM>silent_run_template.bat_ |  |

- \_\_\_\_b. The WebSphere Business Monitor V7.0 installation progresses and in the sequence mentioned below:
  - Installs WebSphere Application Server V7.0.0.7

- Installs Installation Manager V1.3.3 or a recommended latest available version
- Imports the WebSphere Application Server V7.0.0.7 installation location to the Installation Manager repository and creates a package group (profile ID) named IBM WebSphere Application Server - ND
- Installs the XML feature pack, WebSphere Business Monitor including the Alphablox feature to the package group named IBM WebSphere Application Server –ND and updates with the available refresh packs, fixes and extensions if the live repository reference is made available

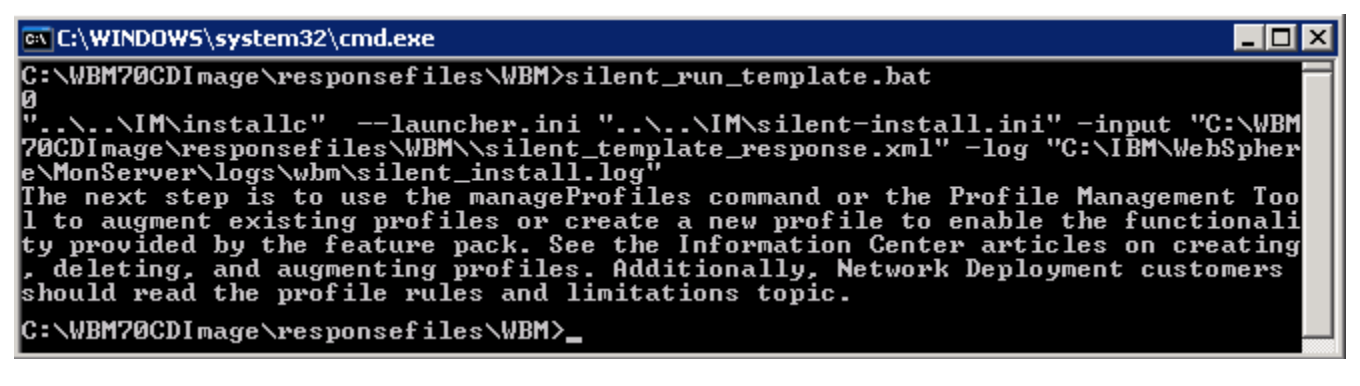

- 7. Verify the WebSphere Application Server installation
  - \_\_\_\_\_a. Navigate to the logs directory, <WBM\_HOME>\logs\install to verify the installation status. Open the log.txt file and scroll to the end of the file. You should see the status reported as INSTCONFSUCCESS at the end of the file
  - 8. Verify the XML feature pack installation
    - \_\_\_\_\_a. Navigate to the logs directory, <WBM\_HOME>\logs\xml to verify the installation status. From the install directory, open the installconfig.log file. You should see the status reported as INSTCONFSUCCESS at the end of the file

| 🚞 C:\IBI              |                                           |      |
|-----------------------|-------------------------------------------|------|
| Address               | 🔁 C:\IBM\WebSphere\MonServer\logs\xml 📃 🗾 | 🔁 Go |
| 🚞 install<br>🚞 update | ».FP1001                                  |      |

**Note:** If the live repository location is defined, the installation Manager updates the offering with the available fix packs, fixes and so on. In this case, you see an update directory with the version appended as shown in the picture above. Verify if the update is installed successfully by opening the installconfig.log file from the update.FP1001 directory.

- 9. Verify the WebSphere Business Monitor and alphablox installation
  - \_\_\_\_\_a. Navigate to the logs directory, <WBM\_HOME>\logs\wbm to verify the installation status. From the install directory, open the installconfig\_wbm.log and installconfig\_abx.log file. You should see the status reported as INSTCONFSUCCESS at the end of the files

10. Run the Version Information command. Open a command window, change directories to <wbm\_HOME>\bin and the versionInfo.bat. You should see the version information for all the offerings installed.

# Part 3: Create WebSphere Business Monitor server deployment manager profile

In this part of the exercise, you will create a WebSphere Business Monitor deployment manager profile using the profile management tool (32 bit users only). If you are on a 64 bit operating system, you can use the manage profiles command.

Note: - For manual profile creation, visit: Alternative: Manually create WebSphere Business Monitor deployment manager profile.

Complete the instructions below to create a WebSphere Business Monitor V7.0 deployment manager profile:

- \_\_\_\_\_1. Launch the profile management tool
  - \_\_\_\_a. From the start menu, select From the start menu, select IBM WebSphere → Business Monitor 7.0 → Profile Management Tool

**Note:** Alternatively to launch the Profile Management Tool, navigate to <WBM\_HOME>\bin\ ProfileManagement, double click pmt.bat

| 👸 Profile Management Tool 7.0                                                                                                    |                                                                                                    |
|----------------------------------------------------------------------------------------------------|----------------------------------------------------------------------------------------------------|
| ile Window Help                                                                                                    |                                                                                                    |
| 😭 🚯 Profile Management Tool 🛛 🚯 Welcor                                                                                                    | me                                                                                                    |
| 🕀 Welcome 🗙                                                                                                    | <br>                                                                                                    |
| Welcome to the Profile Management T                                                                                                    | ool                                                                                                    |
| Launch Profile Management Tool                                                                                                    |                                                                                                    |
| This wizard creates run-time environments<br>have a functional installation.                                                              | ; that are referred to as <i>profiles</i> . At least one profile must exist to                                                                                |
| An initial profile typically is created during<br>that each contain a set of commands, con<br>that defines a single application server en | the installation process. Use this wizard to create additional profiles figuration files, log files, deployable applications and other information vironment. |
| Click the <i>Launch Profile Management Tool</i><br>your profiles.                                                                         | button or the Profile Management Tool tab above to begin managing                                                                                             |
| The online information centers provide mo<br>typical topologies.                                                                          | re information about the Profile Management tool and setting up                                                                                               |
| WebSphere Application Server - View                                                                                                    | the online information center                                                                                                    |
| WebSphere Business Monitor - View th                                                                                                    | he online information center                                                                                                    |
|                                                                                                    |                                                                                                    |

2. Select the Profile Management Tool button

| 🏟 Profile Managem | ent Tool 7.0         |              |          |
|-------------------|----------------------|--------------|----------|
| File Window Help  |                      |              |          |
| 📑 🔞 Profile Manag | ement Tool 💮 Welcome |              |          |
| Profiles          |                      |              | - 8      |
| Profile name      | Environment          | Profile path | Create   |
|                   |                      | Tronic part  |          |
|                   |                      |              | Augment, |
|                   |                      |              |          |
|                   |                      |              |          |
| P                 | 1                    |              |          |

- \_\_\_\_\_ 3. Click the Create button. The Environment selection panel is launched
- 4. In the **Environment Selection** panel, expand **WebSphere Business Monitor** and select Monitor server deployment manager

| Profile Management Tool 7.0                       |                     |                   |                   |            |
|---------------------------------------------------|---------------------|-------------------|-------------------|------------|
| nvironment Selection                              |                     |                   |                   | i a        |
| elect a specific type of environment to create.   |                     |                   |                   |            |
| invironments:                                     |                     |                   |                   |            |
|                                                   |                     |                   |                   |            |
| Cell (deployment manager and a federated a        | pplication server)  |                   |                   |            |
| Management                                        |                     |                   |                   |            |
| Application server                                |                     |                   |                   |            |
| Custom profile                                    |                     |                   |                   |            |
| Secure proxy (configuration-only)                 |                     |                   |                   |            |
| • WebSphere Application Server Feature Pack for 3 | ML Version 1.0      |                   |                   |            |
| - WebSphere Business Monitor                      |                     |                   |                   |            |
|                                                   |                     |                   |                   |            |
| Monitor server deployment manager                 |                     |                   |                   |            |
| Monitor server custom profile                     |                     |                   |                   |            |
| Description                                       |                     |                   |                   |            |
| Description                                       |                     |                   |                   |            |
| A WebSphere Business Monitor deployment manage    | r administers appli | ication servers t | hat are federated | l into, or |
| made a part of, the deployment manager cell.      |                     |                   |                   |            |
|                                                   |                     |                   |                   |            |
|                                                   |                     | -                 |                   |            |

#### \_\_\_\_ 5. Click Next

6. In the next **Profile Creation Options** panel, select the radio button for **Advanced** profile creation

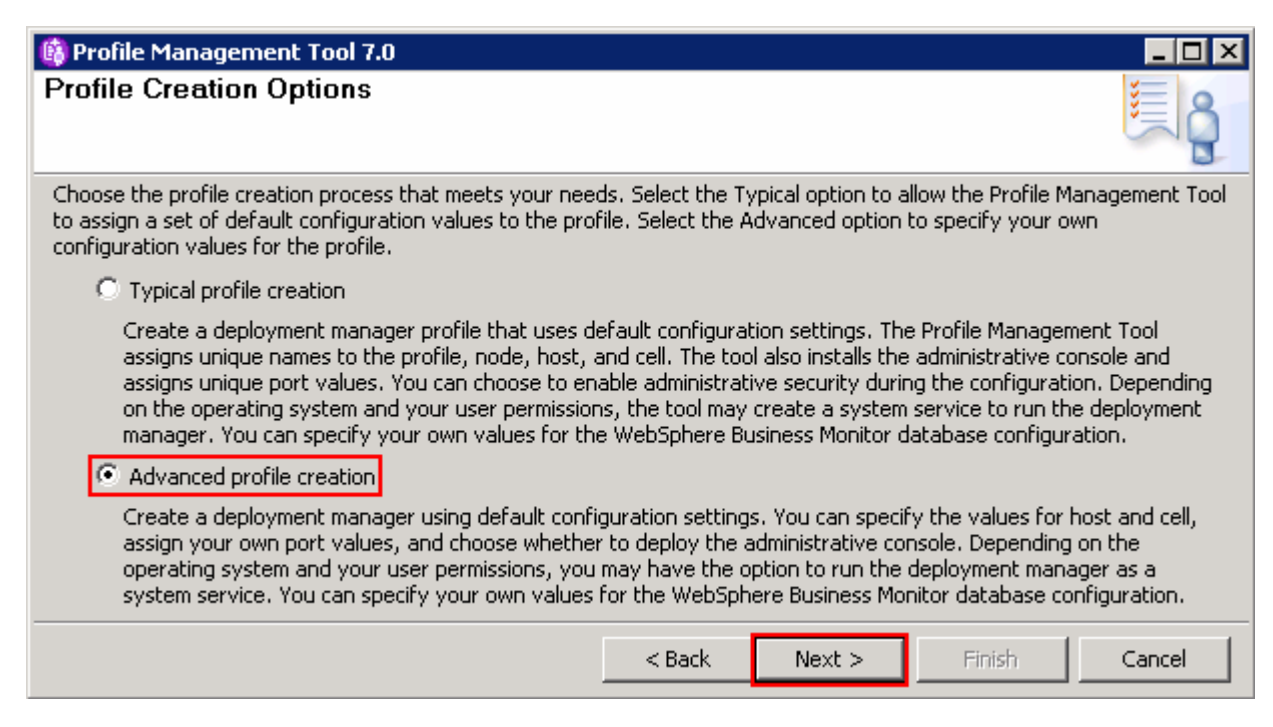

- \_\_\_7. Click Next
- \_\_ 8. In the next Optional Application Deployment panel, select the application to deploy to the WebSphere Business Monitor environment being created:

\_\_\_\_\_ a. Deploy the administrative console (recommended)

| 🚯 Profile Management Tool 7.0                                                                                                    |                                      |                                       |                                            | _ 🗆 🗵                             |
|----------------------------------------------------------------------------------------------------|--------------------------------------|---------------------------------------|--------------------------------------------|-----------------------------------|
| Optional Application Deployment                                                                                                    |                                      |                                       |                                            | i g                               |
| Select the applications to deploy to the WebSphere Busin                                                                           | ness Monitor env                     | vironment being a                     | reated.                                    |                                   |
| Deploy the administrative console (recommended).                                                                                   |                                      |                                       |                                            |                                   |
| Install a Web-based administrative console that man<br>is recommended, but if you deselect this option, the<br>the profile exists. | ages the applica<br>information cent | tion server. Dep<br>ter contains deta | loying the administ<br>iled steps for depl | trative console<br>oying it after |
|                                                                                                    | < Back                               | Next >                                | Finish                                     | Cancel                            |

- \_\_\_ 9. Click Next
  - 10. In the next **Profile Name and Location** panel, specify the profile name and the profile directory path to the profile being created
    - \_\_\_\_a. Profile name : Dmgr01
    - \_\_\_\_b. Profile Directory : <WBM\_HOME>\profiles\Dmgr01

Ex: C:\IBM\WebSphere\MonServer\profiles\Dmgr01

| 🚯 Profile Management Tool 7.0                                                                                                    | l × |
|----------------------------------------------------------------------------------------------------|-----|
| Profile Name and Location                                                                                                    | 3   |
| Specify a profile name and directory path to contain the files for the run-time environment, such as commands,<br>configuration files, and log files. Click <b>Browse</b> to select a different directory. |     |
| Profile name:                                                                                                    |     |
| Dmgr01                                                                                                    |     |
| Profile directory:                                                                                                    |     |
| C:\IBM\WebSphere\MonServer\profiles\Dmgr01                                                                                                    |     |
| Browse                                                                                                    |     |
| <b>Important:</b> Deleting the directory a profile is in does not completely delete the profile. Use the <b>manageprofiles</b> command to completely delete a profile.                                     | _   |
| The following naming rules must be used:                                                                                                    |     |
| - Names must start and end with alphabetic characters (A-Z, a-z), numbers (0-9), and underscores (_) only.                                                                                                 |     |
| - Names may contain alphabetic characters (A-Z, a-z), numbers (0-9), periods (.), dashes (-) and underscores (_) only.                                                                                     |     |
| - Names must not contain spaces or these characters: / ( * , : ; = + ?   <> % ' " [ ] # \$ $^{()}$ ( )                                                                                                    |     |
| < Back Next > Finish Cancel                                                                                                    |     |

- \_\_\_\_ 11. Click Next
- 12. In the next **Node Host and Cell Names** panel, specify the node name, host name and cell name for the deployment manager profile
  - \_\_\_\_a. Node name :wbmCellManager01
  - \_\_\_b. Host name : Ex: dmgr.austin.ibm.com
  - \_\_\_\_ c. Cell Name : wbmCell01

| lode, Hos                                                                          | st, and Cell Names                                                                                                    |                                                                                                    |                                                                                          |
|------------------------------------------------------------------------------------|----------------------------------------------------------------------------------------------------|----------------------------------------------------------------------------------------------------|------------------------------------------------------------------------------------------|
| Specify a nod                                                                      | e name, a host name, and a cell na                                                                                                    | me for this profile.                                                                                                    | 1                                                                                        |
| wbmCellMan                                                                         | ager01                                                                                                    |                                                                                                    |                                                                                          |
| Host name:                                                                         |                                                                                                    |                                                                                                    |                                                                                          |
| dmgr.austin,                                                                       | .ibm.com                                                                                                    |                                                                                                    |                                                                                          |
| C <u>e</u> ll name:                                                                |                                                                                                    |                                                                                                    |                                                                                          |
| wbmCell01                                                                          |                                                                                                    |                                                                                                    |                                                                                          |
| Yode name:<br>Host name:<br>Cell name:<br>The following<br>Names must<br>Names may | A node name is for administration<br>A host name is the domain name s<br>A cell name is a logical name for th<br>naming rules must be used:<br>start and end with alphabetic chara<br>contain alphabetic characters (A-Z,<br>not contain spaces or these charac | by the deployment manager. The name must be university (DNS) name (short or long) or the IP address the group of nodes administered by this deployment in acters (A-Z, a-z), numbers (0-9), and underscores (, a-z), numbers (0-9), periods (.), dashes (-) and underscores (.), the acters: $/ \langle *, : : : = +?   <> [\%] "[] # $ ^{ }()$ | que within the cell.<br>of this computer.<br>nanager.<br>_) only.<br>derscores (_) only. |
| View the onlin                                                                     | nation center for prome naming and<br>ne information center                                                                                                    | a migration considerations.                                                                                                    |                                                                                          |
|                                                                                    |                                                                                                    |                                                                                                    |                                                                                          |

### \_\_\_\_ 13. Click Next

- 14. In the next **Administrative Security** panel, select the check box for **Enable administrative security** and then type the administrative username and password::
  - \_\_\_a. User name : admin
  - \_\_\_b. Password : superSecret
  - \_\_\_\_ c. Confirm Password : superSecret

| 🚯 Profile Management Tool 7.(                                                                                   | )                                                                                                    |                                                  |
|----------------------------------------------------------------------------------------------------|----------------------------------------------------------------------------------------------------|--------------------------------------------------|
| Administrative Security                                                                                         |                                                                                                    | le la la la la la la la la la la la la la        |
| Choose whether to enable administ<br>administrative tools. This administra<br>finishes, you can add more users, | rative security. To enable security, supply a user name and pa<br>ative user is created in a repository within business monitor. Af<br>groups, or external repositories. | issword for logging into<br>ter profile creation |
| 💌 Enable administrative security                                                                                |                                                                                                    |                                                  |
| <u>U</u> ser name:                                                                                              |                                                                                                    |                                                  |
| admin                                                                                                    |                                                                                                    |                                                  |
| Password:                                                                                                    |                                                                                                    |                                                  |
| ••••                                                                                                    |                                                                                                    |                                                  |
| Confirm password:                                                                                               |                                                                                                    |                                                  |
| ••••                                                                                                    |                                                                                                    |                                                  |
| See the information center for mor<br>View the online information center                                        | e information about administrative security.                                                                                                    |                                                  |
|                                                                                                    | < Back                                                                                                    | iish Cancel                                      |

## \_\_\_\_ 15. Click Next

\_\_\_\_\_ 16. In the next Security Certificate (Part 1) panel, accept the defaults

| Profile Managem                                                    | ent Tool 7.0                                                                               |                                                               |                                            |                                                          |                                             | _ 0                         |
|--------------------------------------------------------------------|--------------------------------------------------------------------------------------------|---------------------------------------------------------------|--------------------------------------------|----------------------------------------------------------|---------------------------------------------|-----------------------------|
| curity Certific                                                    | ate (Part 1)                                                                               |                                                               |                                            |                                                          |                                             |                             |
| noose whether to cr<br>eate new certificate<br>ystores, locate the | eate a default personal cer<br>s, proceed to Part 2 and pr<br>certificates then proceed to | tificate and root<br>ovide the certific<br>o Part 2 and veril | signing cer<br>ate inform:<br>fy the certi | tificate, or impo<br>ation. To impor<br>ficate informati | ort them from k<br>t existing certif<br>on. | eystores. To<br>icates from |
| ∙ <u>C</u> reate a new de                                          | fault personal certificate.                                                                |                                                               |                                            |                                                          |                                             |                             |
| 🖹 Import an existin                                                | ig default personal certificat                                                             | e.                                                            |                                            |                                                          |                                             |                             |
| Default persona                                                    | al certificate                                                                             |                                                               |                                            |                                                          |                                             |                             |
| Path:                                                              | ļ                                                                                          |                                                               |                                            |                                                          |                                             |                             |
|                                                                    |                                                                                            |                                                               |                                            |                                                          |                                             | Browse                      |
| Pa <u>s</u> sword:                                                 |                                                                                            |                                                               |                                            |                                                          |                                             |                             |
| Keystore <u>t</u> ype;                                             |                                                                                            |                                                               |                                            |                                                          |                                             | -                           |
| Keystore alias:                                                    |                                                                                            |                                                               |                                            |                                                          |                                             |                             |
|                                                                    | 1                                                                                          |                                                               |                                            |                                                          |                                             |                             |
| Create a new roo                                                   | ot signing certificate.                                                                    |                                                               |                                            |                                                          |                                             |                             |
| ] Import an existin                                                | ig root signing certificate.                                                               |                                                               |                                            |                                                          |                                             |                             |
| r-Root sianina cer                                                 | rtificate                                                                                  |                                                               |                                            |                                                          |                                             |                             |
| Pat <u>h</u> ;                                                     |                                                                                            |                                                               |                                            |                                                          |                                             |                             |
|                                                                    | ,                                                                                          |                                                               |                                            |                                                          |                                             | Proviso                     |
|                                                                    |                                                                                            |                                                               |                                            |                                                          |                                             | browse,                     |
| Pass <u>w</u> ord:                                                 |                                                                                            |                                                               |                                            |                                                          |                                             |                             |
| Keystore type;                                                     |                                                                                            |                                                               |                                            |                                                          |                                             | ~                           |
| Keystore aljas:                                                    |                                                                                            |                                                               |                                            |                                                          |                                             | <b>_</b>                    |
|                                                                    |                                                                                            |                                                               | < Back                                     | Next >                                                   | Finish                                      | Cancel                      |

\_\_\_\_\_ 17. Click **Next** 

\_\_\_\_\_ 18. In the next Security Certificate (Part 2) panel, accept the defaults

|                                  | ity Certificate (Part 2)                                                                                                    |
|----------------------------------|----------------------------------------------------------------------------------------------------|
| Modify t<br>from key<br>selected | the certificate information to create new certificates during profile creation. If you are importing existing certific<br>ystores, use the information to verify whether the selected certificates contain the appropriate information. If t<br>d certificates do not, click <b>Back</b> to import different certificates. |
| <u>R</u> e                       | estore Defaults                                                                                                    |
| Def                              | ault personal certificate (a personal certificate for this profile, public and private key):                                                                                                    |
|                                  | Issued to distinguished name:                                                                                                    |
|                                  | cn=dmgr.austin.ibm.com,ou=wdpeCell01,ou=wdpeCellManager01,o=IBM,c=US                                                                                                    |
|                                  | I <u>s</u> sued by distinguished name:                                                                                                    |
|                                  | cn=dmgr.austin.ibm.com.ou=Root Certificate,ou=wdpeCell01,ou=wdpeCellManager01,o=IBM,c=US                                                                                                    |
|                                  | Expiration period in years:                                                                                                    |
| Roo                              | ot signing certificate (personal certificate for signing other certificates, public and private key):                                                                                                    |
|                                  | Expiration period in years:                                                                                                    |
|                                  | 15 💌                                                                                                    |
| Def                              | ault keystore password:                                                                                                    |
| ••                               | •••                                                                                                    |
| ⊆on                              | firm the default keystore password:                                                                                                    |
| ••                               | ••••                                                                                                    |
|                                  | he default value for the keystore is well documented in the Information Center and should be changed to prote                                                                                                    |
| Note: Th<br>the secu             | unity of the Reystore files and SSL configuration.                                                                                                    |

- 20. In the next **Port Values Assignment** panel, review the ports assigned. You can change them to the required values, but ensure that the port numbers do not conflict with other services running on this machine
- \_\_\_\_\_ 21. Click **Next**
- 22. In the next Widows Service Definition panel, clear the check box for Run the deployment manager process as a Windows service

| Profile Management Tool 7.0<br>indows Service Definition                                               |                                                            |          |
|----------------------------------------------------------------------------------------------------|------------------------------------------------------------|----------|
| noose whether to use a Windows service to run bu<br>pintor, and configure startup and recovery actions | usiness monitor. Windows services can start and stop<br>5. | business |
| Run the deployment manager process as a Wind                                                           | lows service.                                              |          |
| Log on as a local system account.                                                                      |                                                            |          |
| C Log on as a specified user account.                                                                  |                                                            |          |
| ∐ser name:                                                                                             |                                                            |          |
| Administrator                                                                                          |                                                            |          |
| <u>P</u> assword;                                                                                      |                                                            |          |
|                                                                                                    |                                                            |          |
| Startup type;                                                                                          |                                                            |          |
| Automatic                                                                                              |                                                            |          |
| The user account that runs the Windows service                                                         | e must have the following user rights:                     |          |
| - Log on as a service                                                                                  |                                                            |          |
|                                                                                                    | < Back Next > Finish                                       | Capcel   |
|                                                                                                    |                                                            |          |

- \_\_\_\_\_ 23. Click **Next**
- \_\_\_\_\_ 24. In the next **Database Configuration** panel, specify the parameters for the monitor database type:
  - \_\_\_\_ a. Database product: DB2 Universal Database
  - \_\_\_\_b. Common Database name : MONITOR
  - \_\_\_\_ c. Schema name : MONITOR
  - \_\_\_\_d. Select the check box for Delay execution of database scripts (must select if using a remote database)

| 🚯 Profile Management Tool 7.0                                                                     |                  |                  |                  |                 |
|---------------------------------------------------------------------------------------------------|------------------|------------------|------------------|-----------------|
| Database Configuration                                                                            |                  |                  |                  | <b>E</b>        |
| WebSphere Business Monitor components use a common<br>based on that product.<br>Database product: | database. Cho    | ose a database p | roduct and enter | the information |
| DB2 Universal Database                                                                            |                  |                  |                  | •               |
| Override the destination directory for generated scri                                             | pts              |                  |                  |                 |
| Database script output directory;                                                                 |                  |                  |                  |                 |
| C:\IBM\WebSphere\MonServer\profiles\Dmgr01\db                                                     | scripts\Monitor  |                  |                  |                 |
|                                                                                                   |                  |                  |                  | Browse,,,       |
| Common database name:                                                                             |                  |                  |                  |                 |
| MONITOR                                                                                           |                  |                  |                  |                 |
| Schema name:                                                                                      |                  |                  |                  |                 |
| MONITOR                                                                                           |                  |                  |                  |                 |
| Delay execution of database scripts (must select if us                                            | sing a remote da | atabase).        |                  |                 |
|                                                                                                   | < Back           | Next >           | Einish           | Cancel          |

## \_\_\_\_ 25. Click Next

- \_\_\_\_ 26. In the next **Database Configuration (Part 2)** panel, specify the additional monitor database configuration information:
  - \_\_\_\_a. User name: db2admin
  - \_\_\_b. Password: superSecret
  - \_\_\_\_ c. Confirm password: superSecret
  - \_\_\_\_ d. Location (directory) of JDBC driver classpath files: <WBM\_HOME>\universalDriver.wbm/lib
  - \_\_\_\_e. JDBC driver type: 4
  - \_\_\_f. Database server host name: Ex: dbserver.austin.ibm.com
  - \_\_\_\_ g. Server Port: 50000 (default)
| 🏟 Profile Management Tool 7.0                                                                                                    |                                                          |                                                           |                                                     |                        |
|----------------------------------------------------------------------------------------------------|----------------------------------------------------------|-----------------------------------------------------------|-----------------------------------------------------|------------------------|
| Database Configuration (Part 2)                                                                                                    |                                                          |                                                           |                                                     |                        |
| Additional information about the database server you are<br>Universal Database database. For database authenticati<br>used to connect to the database. The database user mu | e using is require<br>on, you must ty<br>st have read an | ed to complete co<br>pe the user nam<br>d write access or | onfiguration for the and password the the database. | he DB2<br>:hat will be |
| User name:                                                                                                    |                                                          |                                                           |                                                     |                        |
| db2admin                                                                                                    |                                                          |                                                           |                                                     |                        |
| Password:                                                                                                    |                                                          |                                                           |                                                     |                        |
| •••••                                                                                                    |                                                          |                                                           |                                                     |                        |
| Confirm password:                                                                                                    |                                                          |                                                           |                                                     |                        |
| •••••                                                                                                    |                                                          |                                                           |                                                     |                        |
| Location (directory) of JDBC driver classpath files:                                                                                                    |                                                          |                                                           |                                                     |                        |
| C:\IBM\WebSphere\MonServer/universalDriver.wbm/lib                                                                                                    |                                                          |                                                           |                                                     |                        |
|                                                                                                    |                                                          |                                                           |                                                     | Browse                 |
| JDBC driver type:                                                                                                    |                                                          |                                                           |                                                     |                        |
| <u>C 2</u>                                                                                                    |                                                          |                                                           |                                                     |                        |
| • 4                                                                                                    |                                                          |                                                           |                                                     |                        |
| <b>Type 2:</b> Type 2 drivers require that you have a local inst<br>commonly used if your database is created locally.                                                      | allation of the c                                        | latabase product                                          | . Type 2 drivers                                    | are                    |
| <b>Type 4:</b> Type 4 drivers use Java implementation to common require a database product on your local system.                                                            | municate with th                                         | e actual databas                                          | e. Type 4 drivers                                   | s do not               |
| Database server host name or IP address:                                                                                                    |                                                          |                                                           |                                                     |                        |
| dbserver.austin.ibm.com                                                                                                    |                                                          |                                                           |                                                     |                        |
| Database TCP/IP service port or listener port:                                                                                                    |                                                          |                                                           |                                                     |                        |
| 50000                                                                                                    |                                                          |                                                           |                                                     |                        |
|                                                                                                    | < Back                                                   | Next >                                                    | Finish                                              | Cancel                 |

\_\_\_\_\_ 27. Click **Next** 

#### 28. The **Database validation failure** dialog pops-up

| Database validation failure                                                                                                    |                                                  |                             |                          | ×                       |
|----------------------------------------------------------------------------------------------------|--------------------------------------------------|-----------------------------|--------------------------|-------------------------|
| The database does not exist on this syst<br>You can create the database after the in<br>If you plan to create the database later,<br>Are you sure you want to proceed? | em.<br>Istallation by runn<br>please ignore this | ing the gener<br>s warning. | ated database scripts or | n your database server. |
|                                                                                                    | Yes                                              | No                          |                          |                         |

- 29. Click **Yes** to proceed to the next step
- \_\_\_\_\_ 30. In the next **Profile Creation Summary** panel, verify the profile creation summary

| 🚯 Profile Management Tool 7.0                                                                                             |                           |                     |                     | _ 🗆 🗵         |
|----------------------------------------------------------------------------------------------------|---------------------------|---------------------|---------------------|---------------|
| Profile Creation Summary                                                                                                  |                           |                     |                     | i a           |
| Review the information in the summary for correctness. I profile, Click <b>Back</b> to change values on the previous pane | f the information<br>els. | n is correct, click | < Create to start o | reating a new |
| WebSphere Business Monitor profile type to create: M                                                                      | onitor server de          | ployment mana       | ger                 |               |
| Location: C:\IBM\WebSphere\MonServer\profiles\Dr                                                                          | ngr01                     |                     |                     |               |
| Disk space required: 10 MB                                                                                                |                           |                     |                     |               |
| Profile name: Dmgr01                                                                                                    |                           |                     |                     |               |
| Make this profile the default: True                                                                                       |                           |                     |                     |               |
| Node name: wbmCellManager01                                                                                               |                           |                     |                     |               |
| Host name: dmgr.austin.ibm.com                                                                                            |                           |                     |                     |               |
| Federate to deployment manager: False                                                                                     |                           |                     |                     |               |
| Create a new database: False                                                                                              |                           |                     |                     |               |
| Generated database scripts location: C:\IBM\WebSp                                                                         | here\MonServe             | r\profiles\Dmgr(    | 01\dbscripts\Monito | or            |
| Database product: DB2 Universal Database                                                                                  |                           |                     |                     |               |
| Database name: MONITOR                                                                                                    |                           |                     |                     |               |
| JDBC Driver Location: C:\IBM\WebSphere\MonServe                                                                           | er/universalDrive         | er.wbm/lib          |                     |               |
| JDBC Driver Type: 4                                                                                                    |                           |                     |                     |               |
| Database host name: dbserver.austin.ibm.com                                                                               |                           |                     |                     |               |
| Database port number: 50000                                                                                               |                           |                     |                     |               |
|                                                                                                    | < Back                    | Create              | Finish              | Cancel        |

#### \_\_\_\_ 31. Click Create

\_\_\_\_\_ 32. Once the installation is complete, clear the check box for Launch the WebSphere Business Monitor first steps console in the **Profile Creation Complete** panel

| 🚯 Profile Management Tool 7.0                                                                                                    |               |           |             |  |  |
|----------------------------------------------------------------------------------------------------|---------------|-----------|-------------|--|--|
| Profile Creation Complete                                                                                                    |               |           | i a         |  |  |
| The Profile Management Tool created the profile                                                                                                    | successfully. |           |             |  |  |
| You must create a network deployment environment to start the deployment manager so that nodes can be federated into its cell. After the deployment manager is started, you can administer the nodes that belong to the cell.                                                                     |               |           |             |  |  |
| You can start and stop the deployment manager from the command line or the WebSphere Business Monitor first steps.<br>The WebSphere Business Monitor first steps also has links to an installation verification test and other information and<br>features that relate to the deployment manager. |               |           |             |  |  |
| Launch the WebSphere Business Monitor first steps                                                                                                    |               |           |             |  |  |
| To start the Profile Management Tool later, use the <b>PMT</b> command in the <i>app_server_root</i> /bin/ProfileManagement directory or the option in the WebSphere Business Monitor first steps.                                                                                                |               |           |             |  |  |
| See the information center for more information about WebSphere Business Monitor.                                                                                                    |               |           |             |  |  |
| Online information center link                                                                                                    |               |           |             |  |  |
|                                                                                                    | < Back        | Next > Fi | nish Cancel |  |  |

#### \_\_\_ 33. Click Finish

Note: If you chose DB2 as the database and delayed running the database scripts, visit Task 1: Manually create WebSphere Business Monitor database and tables.

#### Verify the WebSphere Business Monitor administrative console menus

- \_\_\_\_\_34. Start the WebSphere Business Monitor deployment manager process, launch the administrative console and log in using the security credentials.
- 35. In the left navigation pane, click the **Welcome** link and ensure the correct WebSphere Business Monitor version is displayed

| Velcome                                                                                                    | ? =                                                                              |
|----------------------------------------------------------------------------------------------------|----------------------------------------------------------------------------------|
| Integrated Solutions Console provio<br>administrative console for multiple<br>lists the product suites that can be<br>this installation. Select a product su<br>information. | des a common<br>products. The table<br>administered through<br>iite to view more |
| Suite Name                                                                                                    | Version                                                                          |
| WebSphere Application Server                                                                                                    | 7.0.0.7                                                                          |
|                                                                                                    |                                                                                  |

\_\_\_\_36. In the left navigation pane, expand Servers and ensure the WebSphere Business Monitor configuration menu exists. Make sure the link works

| 🖻 Servers                                |
|------------------------------------------|
| New server                               |
| 🗄 Server Types                           |
| 🗄 Clusters                               |
| Deployment Environments                  |
| 🛨 DataPower                              |
| 🛨 Core Groups                            |
| WebSphere Business Monitor configuration |

37. In the left navigation pane, expand Applications → Monitor Services → Monitor Action Services → Template Definitions. Also expand Recorded Events Management. Ensure all the menus marked in the picture below exist. Also make sure the links work

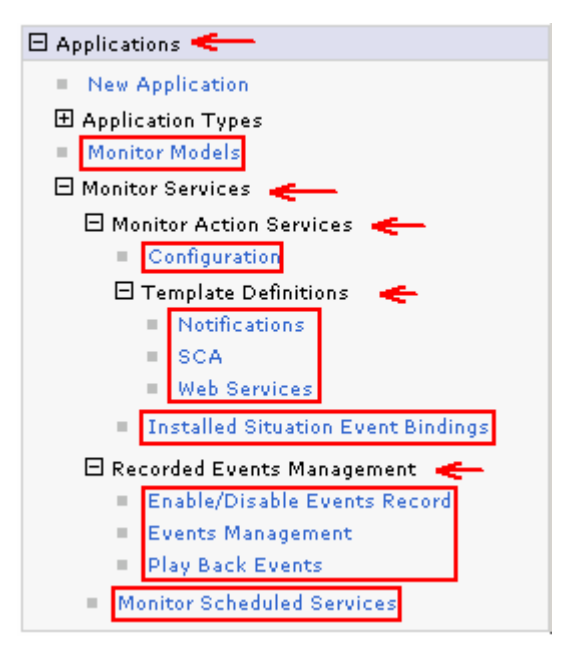

\_\_\_\_38. In the left navigation pane, expand Security and ensure Monitor Data Security menu exists. Make sure the link works

| Ξ | Se | curity                              |
|---|----|-------------------------------------|
|   |    | Business Integration Security       |
|   | н. | Global security                     |
|   | н. | Security domains                    |
|   | н. | Administrative Authorization Groups |
|   | н, | SSL certificate and key management  |
|   | н. | Security auditing                   |
|   | н, | Bus security                        |
|   | н, | JAX-WS and JAX-RPC security runtime |
|   | н. | Monitor Data Security               |
|   |    |                                     |

\_ 39. In the left navigation pane, expand Troubleshooting → Monitor Models and ensure Failed Event Sequences and Unrecoverable Events menus exist. Ensure the links work

| 🗆 Troubleshooting 🛛 🔫 🥌 🛶                                             |
|-----------------------------------------------------------------------|
| Logs and trace                                                        |
| <ul> <li>Configuration problems</li> </ul>                            |
| <ul> <li>Class loader viewer</li> </ul>                               |
| 🗄 Configuration Validation                                            |
| 🖯 Monitor Models 🛛 🗲 🗕                                                |
| <ul><li>Failed Event Sequences</li><li>Unrecoverable Events</li></ul> |
| 🛨 Diagnostic Provider                                                 |
| 🗄 Runtime Messages                                                    |
| WebSphere Business Monitor security                                   |

# Alternative: Manually create WebSphere Business Monitor deployment manager profile

WebSphere Business Monitor deployment manager profile can be created manually using the **manageprofiles** command with the help of WebSphere Business Monitor deployment manager profile template. The manageprofiles command comes handy when creating profiles on 64-bit platforms.

**Download:** Profile creation scripts good for Windows and UNIX are available for download from the IBM Education Assistant. These scripts also use manageprofiles command. You can update the scripts with required options and then create profiles.

**Note:** For more options, navigate to <WBM\_HOME>/bin and run the command below:

manageprofiles.bat -create -templatePath <WBM\_HOME>/profileTemplates/wbmonitor/dmgr -help

Complete the instructions below to create WebSphere Business Monitor deployment manager profile using the manageprofiles command:

1. The following are the options commonly used to create a WebSphere Business Monitor deployment manager profile:

| Parameter            | Value                                                 |  |  |
|----------------------|-------------------------------------------------------|--|--|
| -create              | N/A                                                   |  |  |
| -templatePath        | <wbm_home>/profileTemplates/wbmonitor/dmgr</wbm_home> |  |  |
| -profileName         | Ex: Dmgr01                                            |  |  |
| -profilePath         | <wbm_home>/profiles/Dmgr01</wbm_home>                 |  |  |
| -nodeName            | Ex: wbmCellManager01                                  |  |  |
| -cellName            | Ex: wbmCell01                                         |  |  |
| -hostName            | Ex: dmgr.austin.ibm.com                               |  |  |
| -enableAdminSecurity | true                                                  |  |  |
| -adminUserName       | Ex : admin                                            |  |  |
| -adminPassword       | Ex : superSecret                                      |  |  |
| -winserviceCheck     | false (windows only)                                  |  |  |
| -wbmDBType           | <b>DB2_Universal</b> for a DB2 Universal database     |  |  |
|                      | DB2UDBOS390_V8_1 for a DB2 for z/OS V8 database       |  |  |
|                      | DB2UDBOS390_V9_1 for a DB2 for z/OS V9 database       |  |  |
|                      | <b>Oracle11g</b> for Oracle 11g database              |  |  |
| -wbmDBDelayConfig    | true                                                  |  |  |

| -wbmDBName          | Ex : MONITOR                                  |
|---------------------|-----------------------------------------------|
| -wbmDBSchemaName    | Ex : MONITOR                                  |
| -wbmDBDriverType    | 4                                             |
| -wbmDBUserId        | Ex : db2admin                                 |
| -wbmDBPassword      | Ex : superSecret                              |
| -wbmDBHostName      | Ex : dbserver.austin.ibm.com                  |
| -wbmDBServerPort    | Ex : 50000 (default)                          |
| -wbmDBJDBCClasspath | <wbm_home>\universalDriver.wbm\lib</wbm_home> |

# \_\_2. Run the manageprofiles script. Navigate to the <WBM\_HOME>/bin directory and run the manageprofiles script along with the options

#### Ex: For DB2\_UNIVERSAL as database type

manageprofiles.bat -create -templatePath <WBM\_HOME>\profileTemplates\wbmonitor\dmgr profileName Dmgr01 -profilePath <WBM\_HOME>\profiles\Dmgr01 -nodeName wbmCellManager01 -cellName wbmCell01 -hostname dmgr.austin.ibm.com -enableAdminSecurity true adminUserName admin -adminPassword superSecret -winserviceCheck false -wbmDBType DB2\_Universal -wbmDBDelayConfig true -wbmDBName MONITOR -wbmDBSchemaName MONITOR wbmDBDriverType 4 -wbmDBUserId db2admin -wbmDBPassword superSecret -wbmDBHostName dbserver.austin.ibm.com -wbmDBServerPort 50000 -wbmDBJDBCClasspath <WBM\_HOME>\universalDriver.wbm\lib

Note: If you chose DB2 as the database and delayed running the database scripts, visit Task 1: Manually create WebSphere Business Monitor database and tables.

- \_\_\_\_\_ 3. Verify the installation
  - \_\_\_\_a. Navigate to <WBM\_HOME>/logs/manageprofiles and locate the <profile\_name>\_create.log file

**Ex:** C:\IBM\WebSphere\MonServer\logs\manageprofiles\Dmgr01\_create.log

- \_\_\_\_ b. You should see a string, INSTCONFSUCCESS written to the last line of the file. If so the installation is successful
- \_\_\_\_ c. If you **INSTCONFPARTIALSUCCESS** or **INSTCONFFAILED** appear in the last line of the log file, problems encountered during the installation
- 4. Run the installation verification test
  - \_\_\_\_a. Navigate to <WBM\_HOME>/bin and run the ivt command with appropriate parameters
    - ivt.bat <SERVER\_NAME> <PROFILE\_NAME> -username <USER\_NAME> password <PASSWORD>

Ex: ivt.bat dmgr Dmgr01 -username admin -password superSecret

5. Ensure the verification is successful. While the verification is complete, examine the SystemOut.log file. The file is located at <WBM\_HOME>/profiles/Dmgr01/logs/dmgr

### Part 4: Create WebSphere Business Monitor custom profiles

In this part of the exercise, you will create WebSphere Business Monitor custom profiles on all the designated machines using the Profile Management Tool (32 bit users only). A custom profile is an empty profile that gets created and eventually has to federate itself to the WebSphere Business Monitor deployment manager profile. If you are on a 64 bit operating system, you can use the manageprofiles command.

# Note: - For manual profile creation, visit: Alternative: Manually create WebSphere Business Monitor custom profile

#### Prerequisites: -

- Before proceeding to the next step, ensure the deployment manager you want to federate this custom profile is installed and running successfully at this time
- Make a note of the fully qualified host name of the deployment manager host machine
- Make a note of the deployment manager SOAP port number
- Make a note of the primary user name and password of the deployment manager administrative security credentials, if security is enabled

Complete the instructions below to create a WebSphere Business Monitor custom profile:

- \_\_\_\_\_1. Launch the Profile Management Tool
  - \_\_\_ a. From the start menu, select IBM WebSphere → Business Monitor 7.0 → Profile Management Tool

**Note:** Alternatively to launch the Profile Management Tool, navigate to <wbm\_HOME>\bin\ ProfileManagement, double click pmt.bat

- 2. Select the Profile Management Tool button
- 3. Click the Create button. The Environment selection panel is launched
- 4. In the Environment selection panel, expand WebSphere Business Monitor and select Monitor server custom profile

| 🚯 Profile Management Tool 7.0                                                                                                    |                                                        |                                                             |                                                               | _ 🗆 ×                              |
|----------------------------------------------------------------------------------------------------|--------------------------------------------------------|-------------------------------------------------------------|---------------------------------------------------------------|------------------------------------|
| Environment Selection                                                                                                    |                                                        |                                                             |                                                               | <b>i</b>                           |
| Select a specific type of environment to create.                                                                                                    |                                                        |                                                             |                                                               |                                    |
| Environments:                                                                                                    |                                                        |                                                             |                                                               |                                    |
| WebSphere Application Server     Cell (deployment manager and a federated app     Management     Application server     Custom profile     Secure proxy (configuration-only)     Secure proxy (configuration-only)     Secure prox (configuration-only)     Secure prox (configuration-only)     Secu | lication server)<br>L Version 1.0                      |                                                             |                                                               |                                    |
| A WebSphere Business Monitor custom profile contain:<br>console or an application server. The typical use for a<br>manager. After federating the node, use the deploym<br>the node.                                                                                                    | s an empty node<br>custom profile is<br>ent manager to | e, which does not<br>s to federate its i<br>create a server | t contain an admi<br>node to a deployr<br>or a cluster of sei | nistrative<br>ment<br>rvers within |
|                                                                                                    | < Back                                                 | Next >                                                      | Finish                                                        | Cancel                             |

- 5. Click Next
- 6. In the next **Profile Creation Options** panel, select the radio button for **Advanced** profile creation

| 🚯 Profile Management Tool 7.0                                                                                                    |                                    |                                       |                                         |                               |
|----------------------------------------------------------------------------------------------------|------------------------------------|---------------------------------------|-----------------------------------------|-------------------------------|
| Profile Creation Options                                                                                                    |                                    |                                       |                                         | i a                           |
| Choose the profile creation process that meets your needs<br>to assign a set of default configuration values to the profile<br>configuration values for the profile. | . Select the Ty<br>9. Select the A | pical option to a<br>dvanced option   | llow the Profile M<br>to specify your o | anagement Tool<br>wn          |
| C Typical profile creation                                                                                                    |                                    |                                       |                                         |                               |
| Create a custom profile that uses default configurat<br>names to the profile, node, and host. The node will<br>Advanced profile creation                             | ion settings. 1<br>be federated    | The Profile Mana<br>to an existing de | gement Tool assig<br>ployment managi    | jns unique<br>er.             |
| Create a custom profile using default configuration<br>profile and names of the profile, node, and host. Th                                                          | settings, You (<br>le node will be | can specify the v<br>federated to an  | alues for the loca<br>existing deploym  | ation of the<br>aent manager. |
|                                                                                                    | < Back                             | Next >                                | Finish                                  | Cancel                        |

\_\_\_\_7. Click Next

- \_\_\_\_ 8. In the next **Profile Name and Location** panel, specify the custom profile name and the location where the profile is created
  - \_\_\_\_a. Profile name : Custom01
  - \_\_\_\_b. Profile Directory : <WBM\_HOME>\profiles\Custom01

Ex: C:\IBM\WebSphere\MonServer\profiles\Custom01

| Profile Management Tool 7.0                                                                                                    |                                       |                                       |                                      |                      |
|----------------------------------------------------------------------------------------------------|---------------------------------------|---------------------------------------|--------------------------------------|----------------------|
| Profile Name and Location                                                                                                    |                                       |                                       |                                      |                      |
| Specify a profile name and directory path to contain the f<br>configuration files, and log files. Click <b>Browse</b> to select a | iles for the run-<br>different direct | time environmen<br>ory,               | t, such as comma                     | ands,                |
| Profile name:                                                                                                    |                                       |                                       |                                      |                      |
| Custom01                                                                                                    |                                       |                                       |                                      |                      |
| Profile directory:                                                                                                    |                                       |                                       |                                      |                      |
| C:\IBM\WebSphere\MonServer\profiles\Custom01                                                                                      |                                       |                                       |                                      |                      |
|                                                                                                    |                                       |                                       |                                      | Browse               |
| Make this profile the default.                                                                                                    |                                       |                                       |                                      |                      |
| Each installation of WebSphere Business Monitor al<br>referring to a specific profile use the default profile                     | ways has one de<br>. Select this opti | efault profile. Co<br>on to make this | mmands that run<br>profile the new d | ı without<br>efault. |
| Important: Deleting the directory a profile is in does no<br>command to completely delete a profile.                              | t completely dele                     | ete the profile. L                    | lse the <b>manage</b>                | profiles             |
| The following naming rules must be used:                                                                                          |                                       |                                       |                                      |                      |
| - Names must start and end with alphabetic characters (A                                                                          | -Z, a-z), numbe                       | rs (0-9), and un                      | derscores (_) onl                    | у.                   |
| - Names may contain alphabetic characters (A-Z, a-z), nu                                                                          | mbers (0-9), pe                       | riods (.), dashes                     | (-) and undersco                     | ores (_) only.       |
| - Names must not contain spaces or these characters: / $\backslash$                                                               | *,;;=+? <                             | > %'"[]#\$                            | ^{}()                                |                      |
|                                                                                                    | < Back                                | Next >                                | Finish                               | Cancel               |

- 9. Click Next
- \_\_\_\_\_10. In the next Node and Host Names panel, specify the node name and host name for this profile

\_\_\_\_a. Node name : Custom01Node01

\_\_\_\_b. Host name : custom01.austin.ibm.com (fully qualified host name)

Best Practice: Keep the node name short.

**Note:** The topology mapping table (Visit the **Introduction** or **Part 5** sections), gives you an opportunity to foresee the naming pattern and helps assigning the member servers to a cluster. On generating the deployment environment, the clusters and their member servers are named by appending to the Deployment Environment name and the node name. Remember the clusters and their member server names can be lengthy if the node name is long.

| 🚯 Profile Management Tool 7.0                                                                                                    |                                                                                                    |                                                                                                    |                                                                                       |                                                           |
|----------------------------------------------------------------------------------------------------|----------------------------------------------------------------------------------------------------|----------------------------------------------------------------------------------------------------|---------------------------------------------------------------------------------------|-----------------------------------------------------------|
| Node and Host Names                                                                                                    |                                                                                                    |                                                                                                    |                                                                                       | i a                                                       |
| Specify a node name and a host name for this profile.                                                                                                    |                                                                                                    |                                                                                                    |                                                                                       |                                                           |
| Node name:                                                                                                    |                                                                                                    |                                                                                                    |                                                                                       |                                                           |
| Custom01Node01                                                                                                    |                                                                                                    |                                                                                                    |                                                                                       |                                                           |
| Host name:                                                                                                    |                                                                                                    |                                                                                                    |                                                                                       |                                                           |
| custom01.austin.ibm.com                                                                                                    |                                                                                                    |                                                                                                    |                                                                                       |                                                           |
| Node name: A node name is used for administration. If<br>Host name: A host name is the domain name system (I<br>The following naming rules must be used:<br>- Names must start and end with alphabetic characters ( <i>A</i><br>- Names may contain alphabetic characters (A-Z, a-z), no<br>- Names must not contain spaces or these characters: / N<br>See the information center for profile naming and migration<br>View the online information center | the node is fed<br>DNS) name (sho<br>A-Z, a-z), numb<br>umbers (0-9), p<br>(* , : ; = + ?  <br>on consideratio | derated, the name<br>ort or long) or the<br>ers (0-9), and un<br>eriods (.), dashes<br>< > %'"[]#\$<br>ns. | e must be unique<br>IP address of th<br>derscores (_) on<br>(-) and undersc<br>^ {}() | within the cell.<br>is computer.<br>ly.<br>ores (_) only. |
|                                                                                                    | < Back                                                                                                    | Next >                                                                                                    | Finish                                                                                | Cancel                                                    |

- \_\_\_\_ 11. Click Next
- \_\_\_\_\_ 12. In the next **Federation** panel, specify the node federation parameters:
  - \_\_\_\_a. Deployment manager host name or IP address : Ex: dmgr.austin.ibm.com (fully qualified host name of the deployment manager host machine)
  - \_\_\_\_b. Deployment manager SOAP port number : 8879 (default)
  - \_\_\_\_ c. Deployment manager authentication:
    - User name : admin
    - Password : superSecret
  - \_\_\_\_b. Clear the check box for Federate this node later

**Note**: The **User name** and **Password** must match the deployment manager **Administrative Security** credentials, which is the primary user. Also ensure that the deployment manager SOAP port number is correct. If you are unable to connect, then the deployment manager might not be running or the information you provided in the **Federation** panel is not correct.

| 🎼 Profile Management Tool 7.0                                                                                                    |                  |                 |                  |             |
|----------------------------------------------------------------------------------------------------|------------------|-----------------|------------------|-------------|
| Federation                                                                                                    |                  |                 |                  | i a         |
| Specify the host name or IP address and the SOAP port<br>occur only if the deployment manager is running.                                                                 | number for an ex | xisting deploym | ent manager. Fed | eration can |
| Deployment manager host name or IP address:                                                                                                    |                  |                 |                  |             |
| dmgr.austin.ibm.com                                                                                                    |                  |                 |                  |             |
| Deployment manager SOAP port number (Default 8879)                                                                                                    | :                |                 |                  |             |
| 8879                                                                                                    |                  |                 |                  |             |
| User name:                                                                                                    |                  |                 |                  |             |
| Password:                                                                                                    |                  |                 |                  |             |
| <ul> <li>Federate this node later.</li> <li>You must federate this node later using the addNode of - is not running</li> <li>- has the SOAP connector disabled</li> </ul> | ommand if the de | ployment mana   | ager:            |             |
|                                                                                                    | < <u>B</u> ack   | <u>N</u> ext >  | Einish           | Cancel      |

#### \_\_\_\_ 13. Click **Next**

- 14. In the next **Port Values Assignment** panel, review the ports assigned. You can change them to the required values, but ensure that the port numbers do not conflict with other services running on this machine
- \_\_\_\_ 15. Click Next
  - \_\_ 16. In the next Database Configuration panel, specify these parameters for the WebSphere Business Monitor database:
    - \_\_\_\_ a. Select DB2 Universal Database for the database product used by the deployment manager
    - \_\_\_\_b. Location (directory) of JDBC driver classpath files: <WBM\_HOME>\universalDriver.wbm\lib

| 🚯 Profile Management Tool 7.0                                                |                 |                  |                  |                                          |
|------------------------------------------------------------------------------|-----------------|------------------|------------------|------------------------------------------|
| Database Configuration                                                       |                 |                  |                  | a la la la la la la la la la la la la la |
| WebSphere Business Monitor components use a common<br>based on that product. | ) database. Cho | ose a database p | roduct and enter | the information                          |
| Choose the database product used on the Deployment M                         | Manager:        |                  |                  |                                          |
| DB2 Universal Database                                                       |                 |                  |                  | •                                        |
| Location (directory) of JDBC driver classpath files:                         |                 |                  |                  |                                          |
| C:\IBM\WebSphere\MonServer/universalDriver.wbm/lib                           | )               |                  |                  |                                          |
|                                                                              |                 |                  |                  | Browse                                   |
|                                                                              | < Back          | Next >           | Einish           | Cancel                                   |

#### \_\_\_\_\_ 17. Click **Next**

\_\_\_\_\_ 18. In the next panel, verify the custom profile creation summary information

| 🚯 Profile Management Tool 7.0                                                                                                    | _ 🗆 🗙       |
|----------------------------------------------------------------------------------------------------|-------------|
| Profile Creation Summary                                                                                                    | i a         |
| Review the information in the summary for correctness. If the information is correct, click <b>Create</b> to start cre<br>profile. Click <b>Back</b> to change values on the previous panels. | ating a new |
| WebSphere Business Monitor profile type to create: Monitor server custom profile<br>Location: C:\IBM\WebSphere\MonServer\profiles\Custom01<br>Disk space required: 10 MB                      |             |
| Profile name: Custom01<br>Make this profile the default False                                                                                                    |             |
| Node name: Custom01Node01<br>Host name: custom01.austin.ibm.com                                                                                                    |             |
| Federate to deployment manager: dmgr.austin.ibm.com:8879                                                                                                    |             |
| < Back Create Einish                                                                                                    | Cancel      |

\_\_\_\_\_ 19. Click Create. The profile creation progresses

| 🚯 Profile Management Tool 7.0                                                                                                    |
|----------------------------------------------------------------------------------------------------|
| Profile Creation Complete                                                                                                    |
| The Profile Management Tool created the profile successfully.                                                                                                    |
| Then, start the node agent and the deployment manager. The node agent must be started to allow the<br>deployment manager to communicate with the federated node. Use the <b>startNode</b> command in the<br><i>profile_path</i> /bin directory to start the node agent.                                  |
| Start the deployment manager so that other nodes can be federated into its cell. After the deployment<br>manager is started, you can administer the nodes that belong to the cell. Use the administrative console of<br>the deployment manager to create a server or cluster of servers within the node. |
| The WebSphere Business Monitor first steps contains links to important information and features that relate<br>to the custom profile.                                                                                                    |
| Launch the WebSphere Business Monitor first steps                                                                                                    |
| To start the Profile Management Tool later, use the <b>PMT</b> command in the<br><i>app_server_root</i> /bin/ProfileManagement directory or the option in the WebSphere Business Monitor first<br>steps.                                                                                                 |
| See the information center for more information about WebSphere Business Monitor.                                                                                                    |
| Online information center link                                                                                                    |
| < <u>B</u> ack <u>N</u> ext > <u>Finish</u> Cancel                                                                                                    |

- 20. Once the profile creation is complete, clear the check box for Launch the WebSphere Business Monitor First steps console and click Finish
- \_\_\_\_\_21. Similarly create the remaining custom profiles and name them as Custom02, Custom03 and Custom04 by repeating these instructions on the designated host machines. In this exercise, the nodes are named as Custom02Node02, Custom03Node03 and Custom04Node04
- 22. Login to the administrative console. In the left navigation pane, expand System Administration and click the **Nodes** link. Ensure the nodes you added are listed and display the correct versions (see the Version column) for WebSphere Application Server, XML Feature pack and WebSphere Business Monitor

| Select | Name 🛟                 | Host Name 🗘                  | Version 🗘                                       | Discovery Protocol 🗘 | Status ሷ |
|--------|------------------------|------------------------------|-------------------------------------------------|----------------------|----------|
| You a  | an administer the foll | owing resources:             |                                                 |                      |          |
|        | <u>Custom01Node01</u>  | custom01.austin.ibm.com      | ND 7.0.0.7<br>WBM 7.0.0.0<br>XML FEP<br>1.0.0.0 | тср                  | •        |
|        | Custom02Node02         | custom()2 . austin. ibm. com | ND 7.0.0.7<br>WBM 7.0.0.0<br>XML FEP<br>1.0.0.0 | тср                  | •        |
|        | <u>Custom03Node03</u>  | custom03 . austin. ibm. com  | ND 7.0.0.7<br>WBM 7.0.0.0<br>XML FEP<br>1.0.0.0 | тср                  | <b>↔</b> |
|        | Custom04Node04         | custom04 . austin. ibm. com  | ND 7.0.0.7<br>WBM 7.0.0.0<br>XML FEP<br>1.0.0.0 | тср                  | ↔        |
|        | wbmCellManager01       | dmgr.austin.ibm.com          | ND 7.0.0.7<br>WBM 7.0.0.0<br>XML FEP<br>1.0.0.0 | тср                  | ↔        |
| Total  | 5                      |                              |                                                 |                      |          |

### Alternative: Manually create WebSphere Business Monitor custom profile

WebSphere Business Monitor custom profile can be created manually using the manageprofiles command with the help of WebSphere Business Monitor custom profile template. The manageprofiles command comes handy when creating profiles on 64-bit platforms.

#### Prerequisites: -

- Before proceeding to the next step, ensure the deployment manager you want to federate this custom profile is installed and running successfully at this time
- Make a note of the fully qualified host name of the deployment manager host machine
- Make a note of the deployment manager SOAP port number
- Make a note of the primary user name and password of the deployment manager administrative security credentials, if security is enabled

**Download:** Profile creation scripts good for Windows and UNIX are available for download from the IBM Education Assistant. These scripts also use manageprofiles command. You can update the scripts with required options and then create profiles.

**Note:** For more options, navigate to <WBM\_HOME>/bin and run the command below:

manageprofiles.bat -create -templatePath <WBM\_HOME>/profileTemplates/wbmonitor/managed -help

Complete the instructions below to create a WebSphere Business Monitor custom profile using the manageprofiles command:

| Parameter          | Value                                                                 |
|--------------------|-----------------------------------------------------------------------|
| -create            | N/A                                                                   |
| -templatePath      | <wbm_home>/profileTemplates/wbmonitor/managed</wbm_home>              |
| -profileName       | Custom01                                                              |
| -profilePath       | <wbm_home>/profiles/Custom01</wbm_home>                               |
| -nodeName          | Ex: Custom01Node01, Custom02Node02, Custom03Node03,<br>Custom04Node04 |
| -hostName          | Ex: custom01.austin.ibm.com                                           |
| -dmgrHost          | Ex : dmgr.austin.ibm.com                                              |
| -dmgrPort          | 8879 (default)                                                        |
| -dmgrAdminUserName | Ex : admin                                                            |
| -dmgrAdminPassword | Ex : superSecret                                                      |

1. The following are the options commonly used to create a WebSphere Business Monitor custom profile:

| -federateLater      | false                                           |
|---------------------|-------------------------------------------------|
| -wbmDBType          | DB2_Universal for a DB2 Universal database      |
|                     | DB2UDBOS390_V8_1 for a DB2 for z/OS V8 database |
|                     | DB2UDBOS390_V9_1 for a DB2 for z/OS V9 database |
|                     | <b>Oracle11g</b> for Oracle 11g database        |
| -wbmDBJDBCClasspath | <wbm_home>\universalDriver.wbm\lib</wbm_home>   |

#### 2. Run the manageprofiles script

\_\_\_\_a. Navigate to the <wbm\_HOME>/bin directory and run the manageprofiles script along with the options

For DB2\_UNIVERSAL as the database type:

manageprofiles.bat -create -templatePath <WBM\_HOME>\profileTemplates\wbmonitor\managed
-profileName Custom01 -profilePath <WBM\_HOME>\profiles\Custom01 -nodeName
Custom01Node01 -hostName custom01.austin.ibm.com -dmgrHost dmgr.austin.ibm.com dmgrPort 8879 -dmgrAdminUserName admin -dmgrAdminPassword superSecret -federateLater
false -wbmDBType DB2\_Universal -wbmDBJDBCClasspath <WBM\_HOME>\universalDriver.wbm\lib

\_\_\_\_\_ 3. Verify the installation

# \_\_\_\_a. Navigate to <WBM\_HOME>/logs/manageprofiles and locate the <profile\_name>\_create.log file

**Ex:** C:\IBM\WebSphere\MonServer\logs\manageprofiles\Custom01\_create.log

- \_\_\_\_ b. You should see a string, INSTCONFSUCCESS written to the last line of the file. If so the installation is successful
- \_\_\_\_ c. If **INSTCONFPARTIALSUCCESS** or **INSTCONFFAILED** appear in the last line of the log file, problems encountered during the installation
- 4. Similarly create the remaining custom profiles and name them as Custom02, Custom03 and Custom04 by repeating these instructions on the designated host machines. In this exercise, the nodes are named as Custom02Node02, Custom03Node03 and Custom04Node04
- 5. Login to the administrative console. In the left navigation pane, expand **System Administration** and click the **Nodes** link. Ensure the nodes you added are listed and display the correct versions (see the Version column) for WebSphere Application Server, XML Feature pack and WebSphere Business Monitor

### Part 5: Generate a remote messaging, remote support, and Web pattern

In this part of the exercise, you will use the administrative console to generate a remote messaging, remote support, and Web deployment environment. The remote messaging, remote support, and Web pattern defines four clusters, which is a cluster for the application deployment (monitor models), a cluster for the messaging infrastructure, a cluster for the Common Event Infrastructure and other support applications plus a cluster for Business Space and other Web components. This pattern configures an environment that performs well for most of your business integration needs.

As you know four clusters are being created using the remote messaging, remote support, and Web deployment environment pattern option, it is a best practice to plan for the number of member servers each cluster will manage and on which managed node the member servers are created. In this exercise, you will assign two member servers for each cluster as shown below:

**Note:** The topology mapping table below, gives you an opportunity to foresee the naming pattern and helps assigning the member servers to a cluster. On generating the deployment environment, the cluster and their member servers are named by appending to the Deployment Environment and the node names. The cluster and their member server names can get lengthy if the Deployment Environment and node names are long.

The table below shows the naming pattern used in the exercise and the deployment environment is named; wbm:

| Clusters       | Nodes          | Member Servers                         | Host Name               |
|----------------|----------------|----------------------------------------|-------------------------|
| when AppTarget | Custom01Node01 | <b>wbm</b> .AppTarget.Custom01Node01.0 | custom01.austin.ibm.com |
| wbm.AppTarget  | Custom02Node02 | <b>wbm</b> .AppTarget.Custom02Node02.0 | custom02.austin.ibm.com |
| when Moggoging | Custom02Node02 | wbm.Messaging.Custom02Node02.0         | custom02.austin.ibm.com |
| wom. Messaging | Custom03Node03 | wbm.Messaging.Custom03Node03.0         | custom03.austin.ibm.com |
| when Support   | Custom03Node03 | wbm.Support.Custom03Node03.0           | custom03.austin.ibm.com |
| wom.support    | Custom04Node04 | wbm.Support.Custom04Node04.0           | custom04.austin.ibm.com |
| wbm.WebApp     | Custom04Node04 | wbm.Web.Custom04Node04.0               | custom04.austin.ibm.com |
|                | Custom01Node01 | wbm.Web.Custom01Node01.0               | custom01.austin.ibm.com |

Clusters > Nodes > Member Servers mapping (Topology) table:

Node  $\rightarrow$  Server assignment table:

| Nodes          | Application<br>Deployment Target | Messaging<br>Infrastructure | Support<br>Infrastructure | Web<br>Infrastructure |
|----------------|----------------------------------|-----------------------------|---------------------------|-----------------------|
| Custom01Node01 | 1                                | 0                           | 0                         | 1                     |
| Custom02Node02 | 1                                | 1                           | 0                         | 0                     |
| Custom03Node03 | 0                                | 1                           | 1                         | 0                     |
| Custom04Node04 | 0                                | 0                           | 1                         | 1                     |

Use the tables below to plan the naming pattern and the member servers for your environment:

| Clusters $\rightarrow$ Nodes $\rightarrow$ Member Servers mapping (Topology) table | : |
|------------------------------------------------------------------------------------|---|
|------------------------------------------------------------------------------------|---|

| Clusters | Nodes | Member Servers | Host Name |
|----------|-------|----------------|-----------|
|          |       |                |           |
|          |       |                |           |
|          |       |                |           |
|          |       |                |           |
|          |       |                |           |
|          |       |                |           |
|          |       |                |           |
|          |       |                |           |

#### Node $\rightarrow$ Server assignment table:

| Nodes | Application<br>Deployment Target | Messaging<br>Infrastructure | Support<br>Infrastructure | Web<br>Infrastructure |
|-------|----------------------------------|-----------------------------|---------------------------|-----------------------|
|       |                                  |                             |                           |                       |
|       |                                  |                             |                           |                       |
|       |                                  |                             |                           |                       |
|       |                                  |                             |                           |                       |

#### **Pre-requisites:**

- Ensure the deployment manager process is running
- Ensure all the node agents are running
  - In the left navigation pane of the deployment manager administrative console, expand System administration and then click Node agents
  - In the Node agents panel to the right, ensure that all the node agents display the start status
     (

| Select | Name 🛟            | Node 🗘                | Host Name 🗘                 | Version 💲                                          | Status ሷ |
|--------|-------------------|-----------------------|-----------------------------|----------------------------------------------------|----------|
| You c  | an administer the | e following resources | 1                           |                                                    |          |
|        | <u>nodeagent</u>  | Custom01Node01        | custom01.austin.ibm.com     | ND 7.0.0.7<br>WBM<br>7.0.0.0<br>XML FEP<br>1.0.0.0 | €        |
|        | <u>nodeagent</u>  | Custom02Node02        | custom02 . austin. ibm. com | ND 7.0.0.7<br>WBM<br>7.0.0.0<br>XML FEP<br>1.0.0.0 | €        |
|        | nodeagent         | Custom03Node03        | custom03 . austin. ibm. com | ND 7.0.0.7<br>WBM<br>7.0.0.0<br>XML FEP<br>1.0.0.0 | €        |
|        | <u>nodeagent</u>  | Custom04Node04        | custom04 .austin.ibm.com    | ND 7.0.0.7<br>WBM<br>7.0.0.0<br>XML FEP<br>1.0.0.0 | €        |
| Total  | 4                 |                       |                             |                                                    |          |

Complete the instructions below to generate the deployment environment using the administrative console:

- 1. Launch the WebSphere Business Monitor deployment manager administrative console, enter the security credentials and then click **Log in.** The default URL is: http://localhost:9060/admin
- 2. In the left navigation pane of the administrative console, expand Servers and click Deployment Environments

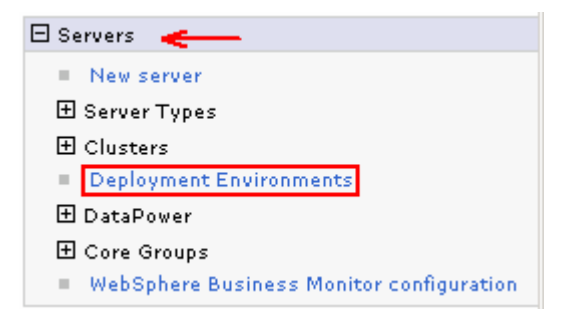

3. In the Deployment Environments panel, click New... to launch the Deployment Environments wizard

| Deployment Environments ? –                                                                                                    |                                     |                                  |               |              |                  |  |  |  |
|----------------------------------------------------------------------------------------------------|-------------------------------------|----------------------------------|---------------|--------------|------------------|--|--|--|
| Deployment Environments                                                                                                    |                                     |                                  |               |              |                  |  |  |  |
| Select deployment environments to manage. You can manage deployment<br>environments that are created with patterns or custom deployment environments. |                                     |                                  |               |              |                  |  |  |  |
| Start                                                                                                    | Start Stop New Remove Import Export |                                  |               |              |                  |  |  |  |
|                                                                                                    | ••••                                |                                  |               |              |                  |  |  |  |
| Select                                                                                                    | Status<br>≎                         | Deployment<br>Environment Name 💠 | Features<br>≎ | Pattern<br>≎ | Description<br>≎ |  |  |  |
| None                                                                                                    |                                     |                                  |               |              |                  |  |  |  |
| Total (                                                                                                    | )                                   |                                  |               |              |                  |  |  |  |
|                                                                                                    |                                     |                                  |               |              |                  |  |  |  |

- 4. In the next **Create new deployment environment** panel, provide the information below:
  - Select the radio button for Create a new deployment environment based on pattern
  - Deployment environment name : Ex: wbm
  - Select the radio button for Detailed: Show all steps

| Create new deployment environment ? .                                                                                                    |  |  |  |  |  |
|----------------------------------------------------------------------------------------------------|--|--|--|--|--|
| Create a deployment environment that is based on a pattern or a custom deployment environment, or load an external deployment environment definition.                                                                                                    |  |  |  |  |  |
| Enter the deployment environment name and select the path to take through the wizard<br>(Fast path or Detailed). If you choose "Fast path: Show only needed steps", the wizard<br>displays only those pages that do not have assigned default values.                                           |  |  |  |  |  |
| At the end of the wizard, you can generate the deployment environment by clicking<br>"Finish and Generate Environment", or you can click "Finish" to save the deployment<br>environment definition. To generate the environment, you must properly configure all of<br>the required parameters. |  |  |  |  |  |
| Create Deployment Environment                                                                                                    |  |  |  |  |  |
| • Create a deployment environment based on a pattern                                                                                                    |  |  |  |  |  |
| C Create a deployment environment based on an imported design<br>File path<br>Browse                                                                                                    |  |  |  |  |  |
| * Deployment environment name<br>wbm                                                                                                    |  |  |  |  |  |
| C Fast path: Show only needed steps                                                                                                    |  |  |  |  |  |
| Oetailed: Show all steps                                                                                                    |  |  |  |  |  |
| Next Cancel                                                                                                    |  |  |  |  |  |

5. Click Next

6. In the next feature selection panel, select the radio button for the WBM feature

| Cre | reate new deployment environment ? _ |                           |                            |  |  |  |  |
|-----|--------------------------------------|---------------------------|----------------------------|--|--|--|--|
|     | Select th                            | e feature for the deployn | nent environment.          |  |  |  |  |
|     | Select                               | Features                  | Description                |  |  |  |  |
|     | © WBM                                |                           | WebSphere Business Monitor |  |  |  |  |
|     | Previous Next Cancel                 |                           |                            |  |  |  |  |

- \_\_\_\_7. Click Next
- 8. In the next deployment environment pattern panel, select the radio button for the Remote Messaging, Remote Support and Web pattern

| Create ne                                                                                                    | reate new deployment environment ? -                                                                                                    |                                                                                                    |  |  |  |  |  |
|----------------------------------------------------------------------------------------------------|----------------------------------------------------------------------------------------------------|----------------------------------------------------------------------------------------------------|--|--|--|--|--|
| Deploy<br>used b<br>configu<br>with co<br>deploy<br>if you i                                                                                                    | Deployment environment patterns are rules-based configurations of the most commonly<br>used business integration topologies. A pattern provides a template for an environment<br>configuration. Deployment environment patterns represent well-known, tested topologies<br>with component configurations that work together; using patterns ensures reliable<br>deployment environment functionality. You can create custom deployment environments<br>if you require a configuration other than those supplied by the patterns. |                                                                                                    |  |  |  |  |  |
| Select<br>enviror                                                                                                    | a pattern that provide<br>nment:                                                                                                    | s the topological characteristics of the deployment                                                                                                    |  |  |  |  |  |
| Selec                                                                                                    | Select Deployment Description<br>Environment<br>Patterns                                                                                                    |                                                                                                    |  |  |  |  |  |
| o                                                                                                    | Single Cluster                                                                                                    | The single cluster pattern is the simplest pattern. It<br>defines one application deployment target cluster, which<br>includes the messaging infrastructure, the Common<br>Event Infrastructure (CEI), and supporting applications. |  |  |  |  |  |
| <ul> <li>Remote<br/>Messaging,<br/>Remote Support,<br/>and Web</li> <li>CEI and Web</li> <li>The remote messaging, remote support, and Web<br/>pattern defines one cluster for application deployment;<br/>one remote cluster for the messaging infrastructure; one<br/>remote cluster for the Common Event Infrastructure<br/>(CEI) and other supporting applications; and one cluster<br/>for Business Space and REST services related Web<br/>applications.</li> </ul> |                                                                                                    |                                                                                                    |  |  |  |  |  |
| Pre                                                                                                    | Previous Next Cancel                                                                                                    |                                                                                                    |  |  |  |  |  |

- \_\_\_\_\_ 9. Click Next
- 10. In the next Step 1: Select Nodes panel, select the check boxes for all the four nodes to use in this deployment environment

Note: Ensure the nodes you select are of the WebSphere Business Monitor version (WBM 7.0.0.0)

| → <u>Step 1</u> : Select<br>Nodes                                               | Select Nodes                                                                                                    |                      |                |                         |  |  |  |  |
|---------------------------------------------------------------------------------|----------------------------------------------------------------------------------------------------|----------------------|----------------|-------------------------|--|--|--|--|
| <u>Step 2</u> : Clusters<br><u>Step 3</u> : System<br>REST Service<br>Endpoints | Select the nodes to use for the development environment.<br>The <i>Remote Messaging, Remote Support, and Web</i> deployment<br>environment <i>wbm</i> requires at least <b>1 node</b> . For high-<br>availability and failover environments, select two nodes. For<br>scalability, select more than two nodes. |                      |                |                         |  |  |  |  |
| <u>Step 4</u> : Import<br>database<br>configuration                             |                                                                                                    |                      |                |                         |  |  |  |  |
| <u>Step 5</u> : Database                                                        | Select                                                                                                    | Node ≎               | Version        | Host                    |  |  |  |  |
| <u>Step 6</u> : Security                                                        |                                                                                                    | Custom01Node01       | WBM<br>7.0.0.0 | custom01.austin.ibm.com |  |  |  |  |
| <u>otep /</u> : ourinnary                                                       |                                                                                                    | Custom02Node02       | WBM<br>7.0.0.0 | custom02.austin.ibm.com |  |  |  |  |
|                                                                                 |                                                                                                    | Custom03Node03       | WBM<br>7.0.0.0 | custom03.austin.ibm.com |  |  |  |  |
|                                                                                 | Custom04Node04 WBM<br>7.0.0.0 custom04.austin.ibm.c                                                                                                    |                      |                |                         |  |  |  |  |
|                                                                                 | Number of required nodes 1                                                                                                    |                      |                |                         |  |  |  |  |
|                                                                                 | Numbe                                                                                                    | er of selected nodes | 4              |                         |  |  |  |  |
| Next Cancel                                                                     |                                                                                                    |                      |                |                         |  |  |  |  |

- \_\_\_\_\_ 11. Click **Next**
- 12. In the next Step 2: Clusters panel, enter 1 to assign a member server to a cluster on a designated node and assign 0 to not assign a member server (Note: Refer to the Clusters → Node → Member Server mapping (Topology) table)

**Note:** By default every cluster in the configuration is mapped to all the nodes in the selection. Assign a number **0** to not assign a member server. The nodes you select must be of WebSphere Business Monitor Version 7.0.

|   | <u>Step 1</u> : Select<br>Nodes                     | Clusters                       |                                                                                                |                                     |                             |                              |                     |  |  |  |  |
|---|-----------------------------------------------------|--------------------------------|------------------------------------------------------------------------------------------------|-------------------------------------|-----------------------------|------------------------------|---------------------|--|--|--|--|
| → | <u>Step 2</u> : Clusters                            | Map the clusters to configure. | Map the clusters to the listed nodes by indicating the number of cluster members to configure. |                                     |                             |                              |                     |  |  |  |  |
|   | <u>Step 3</u> ; System<br>REST Service<br>Endpoints | Node ≎                         | Version                                                                                        | Application<br>Deployment<br>Target | Messaging<br>Infrastructure | Supporting<br>Infrastructure | Web<br>Applications |  |  |  |  |
|   | <u>Step 4</u> : Import<br>database<br>configuration | Custom01Node01                 | WBM<br>7.0.0.0                                                                                 | 1                                   | 0                           | 0                            | 1                   |  |  |  |  |
|   | <u>Step 5</u> : Database                            | Custom02Node02                 | WBM<br>7.0.0.0                                                                                 | 1                                   | 1                           | 0                            | 0                   |  |  |  |  |
|   | <u>Step 6</u> : Security                            | Custom03Node03                 | WBM<br>7.0.0.0                                                                                 | 0                                   | 1                           | 1                            | 0                   |  |  |  |  |
|   | <u>Step 7</u> : Summary                             | Custom04Node04                 | WBM<br>7.0.0.0                                                                                 | 0                                   | 0                           | 1                            | 1                   |  |  |  |  |
|   | Previous Next                                       | Cancel                         |                                                                                                |                                     |                             |                              |                     |  |  |  |  |

- \_\_\_\_\_ 13. Click Next
- 14. In the next Step 3: System REST Service Endpoints panel, accept the defaults

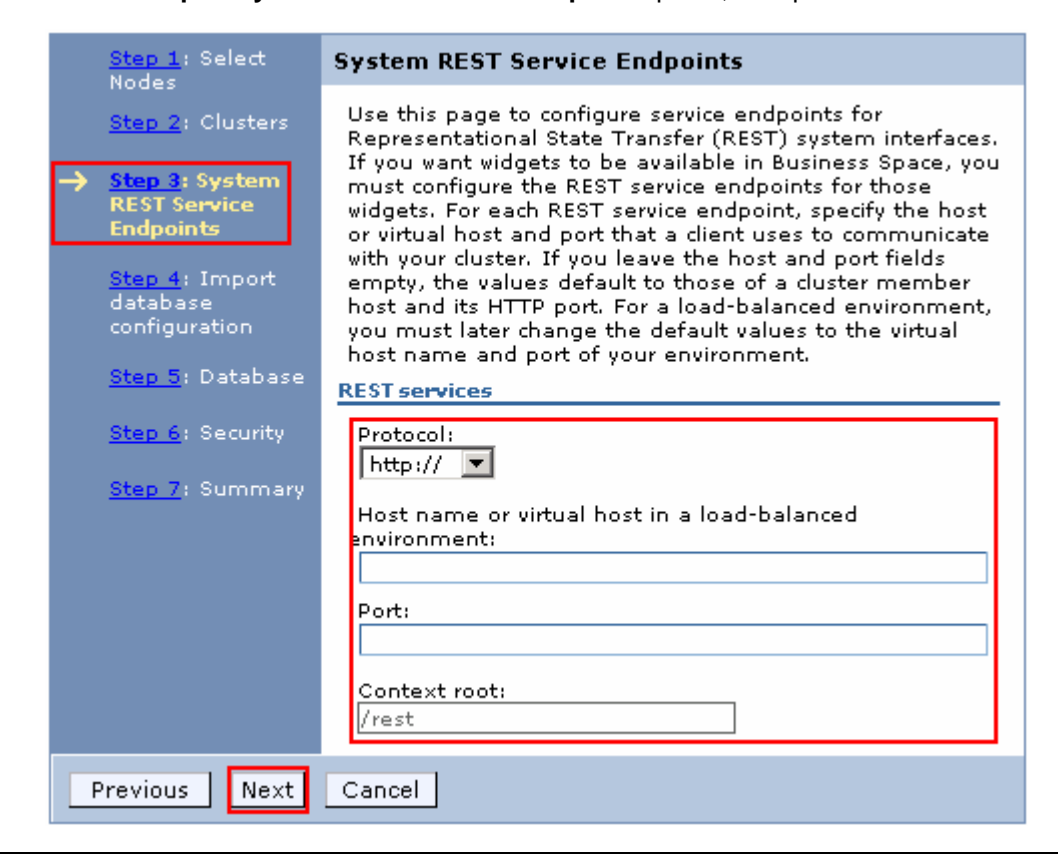

**Note:** If you do not have the information for the http protocol, host name and port number for the REST service endpoints, accept the defaults. You can update the values post environment configuration.

\_\_\_\_ 15. Click **Next** 

16. In the next **Step 4 : Import Database configuration** panel, accept the defaults

Note: Database configuration is out of scope to the document.

| <u>Step 1</u> : Select<br>Nodes                           | Import database configuration                                                                                                    |
|-----------------------------------------------------------|----------------------------------------------------------------------------------------------------|
| Step 2: Clusters                                          | If you defined a database design document, enter the document<br>name in the following field to import it into the new deployment                                                                                                    |
| <mark>Step 3</mark> : System<br>REST Service<br>Endpoints | environment. The database design document defines the database<br>configuration for the selected deployment environment features. If<br>you do not have a database design document, click <b>Next</b> to define<br>the database parameters on the following page. |
| → <u>Step 4</u> : Import                                  |                                                                                                    |
| configuration                                             | Browse                                                                                                    |
| <u>Step 5</u> : Database                                  | Clear                                                                                                    |
| <u>Step 6</u> : Security                                  |                                                                                                    |
| <u>Step 7</u> : Summary                                   |                                                                                                    |
| Previous Next                                             | Cancel                                                                                                    |

- \_\_\_\_ 17. Click Next
  - \_\_\_\_18. In the next Step 5 : Database window, accept the defaults

**Note:** By default the monitor common database name is populated for all the components. If you plan to have exclusive database instances and schema names for various WebSphere Business Monitor components, you should input the values of your choice. You can give a different database name to the Message Engine, Business Space and the Common Event Infrastructure databases.

**Note:** To not create database tables during the deployment environment configuration, clear all the check boxes for **Create Tables** for the data sources where applicable. You might have to clear for creating tables if the database user has insufficient privileges to create tables.

| _ |                                                     |          |                                                                                                   |                    |          |                  |           |          |          |                 |                                           |
|---|-----------------------------------------------------|----------|---------------------------------------------------------------------------------------------------|--------------------|----------|------------------|-----------|----------|----------|-----------------|-------------------------------------------|
|   | <u>Step 1</u> : Select<br>Nodes                     | Databas  | Database                                                                                          |                    |          |                  |           |          |          |                 |                                           |
|   | <u>Step 2</u> : Clusters                            | Edit the | Edit the database parameters for the data sources that are needed by this deployment environment. |                    |          |                  |           |          |          |                 |                                           |
|   | <u>Step 3</u> : System                              | Edit     | . Reset                                                                                           | Edit Provider      |          |                  |           |          |          |                 |                                           |
|   | REST Service<br>Endpoints                           |          | • <del>***</del> ₩                                                                                |                    |          |                  |           |          |          |                 |                                           |
|   | <u>Step 4</u> : Import<br>database<br>configuration | Select   | Component<br>\$                                                                                   | Database<br>Name ≎ | Schema 🗘 | Create<br>Tables | User Name | Password | Server 🗘 | Provider        | Description                               |
| → | ) <u>Step 5</u> : Database                          |          | Business                                                                                          |                    |          |                  |           |          |          |                 | Business                                  |
|   | <u>Step 6</u> : Security                            |          | Monitor<br>Messaging                                                                              | MONITOR            | MONMEOO  | V                | db2admin  | •••••    | dbserver | DB2 Universal 🔻 | Monitor<br>messaging<br>engine data       |
|   | Step 7: Summary                                     |          | Engine                                                                                            |                    |          |                  |           |          |          |                 | source                                    |
|   |                                                     |          | Business<br>Space                                                                                 | MONITOR            | MONBSOO  |                  | db2admin  | •••••    | dbserver | DB2 Universal 💌 | Business<br>Space data<br>source          |
|   |                                                     |          | Common<br>Event<br>Infrastructure                                                                 | MONITOR            | MONCMOD  | V                | db2admin  | ••••     | dbserver | DB2 Universal 💌 | CEI<br>Messaging<br>Engine data<br>source |
|   | Previous Next Cancel                                |          |                                                                                                   |                    |          |                  |           |          |          |                 |                                           |

\_\_\_\_ 19. Click Next

- 20. In the next **Step 6 : Security** panel, ensure the administrative security credentials are filled for the authentication aliases mentioned below:
  - \_\_\_\_a. Common Event Infrastructure
  - \_\_\_\_b. WBM\_Alphablox

Ex: User name: admin

Password: superSecret

| <u>Step 1</u> : Select Nodes                           | Security                                                                                                    |           |          |                     |                                                                          |  |  |  |  |
|--------------------------------------------------------|----------------------------------------------------------------------------------------------------|-----------|----------|---------------------|--------------------------------------------------------------------------|--|--|--|--|
| <u>Step 2</u> : Clusters                               | Edit the user names and passwords for the authentication aliases that are needed by this deployment environment. |           |          |                     |                                                                          |  |  |  |  |
| <u>Step 3</u> : System REST<br>Service Endpoints       |                                                                                                    |           |          |                     |                                                                          |  |  |  |  |
| <u>Step 4</u> : Import database<br>configuration       | Component                                                                                                    | User name | Password | Confirm<br>Password | Description                                                              |  |  |  |  |
| <u>Step 5</u> : Database<br>→ <u>Step 6</u> : Security | Common Event<br>Infrastructure                                                                                   | admin     | •••••    | •••••               | Authentication alias for<br>the CEI event service<br>JMS resources       |  |  |  |  |
| <u>Step 7</u> : Summary                                | WBM_Alphablox                                                                                                    | admin     | ••••     | •••••               | WebSphere<br>administrator<br>authentication used by<br>Alphablox server |  |  |  |  |
| Previous Next Cance                                    | ·I                                                                                                    |           | -        | -<br>-              |                                                                          |  |  |  |  |

- \_\_\_\_\_ 21. Click Next
- \_\_\_\_\_ 22. In the next Step 9: Summary panel, verify the deployment environment configuration summary

| <u>Step 1</u> : Select Nodes                                                 | Summary                                                                                                    |                  |       |          |                      |                  |                        |                 |
|------------------------------------------------------------------------------|----------------------------------------------------------------------------------------------------|------------------|-------|----------|----------------------|------------------|------------------------|-----------------|
| <u>Step 2</u> : Clusters<br><u>Step 3</u> : System REST<br>Service Endpoints | This summary shows an overview of your new deployment environment. To save the deployment environment definition, dick on "Finish". To save the definition and generate the deployment environment, dick on "Finish and Generate Environment". |                  |       |          |                      |                  |                        |                 |
|                                                                              | Overview                                                                                                    |                  |       |          |                      |                  |                        |                 |
| <u>Step 4</u> : Import database<br>configuration                             | Parameter                                                                                                    | Parameter Value  |       |          |                      |                  |                        |                 |
| Step 5: Database                                                             | Deployment Enviror                                                                                                    | nment Patter     | 'n    | Remot    | e Messaging          | , Remo           | te Support             | ;, and Web      |
|                                                                              | Deployment enviror                                                                                                    | nment name       |       | wbm      |                      | -                |                        |                 |
| <u>step 6</u> : security                                                     | Features                                                                                                    |                  |       | WBM      |                      |                  |                        |                 |
| → <u>Step 7</u> : Summary                                                    | Deployment Enviror                                                                                                    | nment Status     | ;     | Incomp   | olete                |                  |                        |                 |
|                                                                              | Deployment Targets                                                                                                    | ;                |       |          |                      |                  |                        |                 |
|                                                                              | Cluster                                                                                                    |                  |       |          |                      | Nodes            |                        |                 |
|                                                                              | Application Deployn                                                                                                    | nent Target      |       |          |                      | Custon<br>Custon | n01Node01<br>n02Node02 | L<br>2          |
|                                                                              | Messaging Infrastru                                                                                                    | ucture           |       |          |                      | Custon<br>Custon | n02Node02<br>n03Node03 | 2<br>3          |
|                                                                              | Supporting Infrastro                                                                                                    | ucture           |       |          |                      | Custon<br>Custon | n03Node03<br>n04Node04 | 3<br>4          |
|                                                                              | Web Applications                                                                                                    |                  |       |          |                      | Custon<br>Custon | n01Node01<br>n04Node04 | L<br>4          |
|                                                                              | Data Sources                                                                                                    |                  |       |          |                      |                  |                        |                 |
|                                                                              | Component                                                                                                    | Database<br>Name | Sc    | hema     | Database<br>Provider | ļ                | Databas                | e Host          |
|                                                                              | Business Space                                                                                                    | MONITOR          | MC    | NBSOO    | DB2_UNIVE            | RSAL             | dbserver               | .austin.ibm.com |
|                                                                              | Common Event<br>Infrastructure                                                                                                    | MONITOR          | мо    | NCMOO    | DB2_UNIVE            | RSAL             | dbserver               | austin.ibm.com  |
|                                                                              | Business Monitor<br>Messaging Engine MONITOR MONME00 DB2_UNIVERSAL dbserver.austin.ibm.com                                                                                                    |                  |       |          |                      |                  |                        |                 |
|                                                                              | Security                                                                                                    |                  |       |          |                      |                  |                        |                 |
|                                                                              | Component                                                                                                    |                  | Auth  | enticati | on                   |                  |                        | User Name       |
|                                                                              | Common Event Infr                                                                                                    | astructure       | Comr  | nonEven  | tInfrastruct         | ureJMSA          | uthAlias               | admin           |
|                                                                              | WBM_Alphablox                                                                                                    |                  | Monit | orAlphat | oloxWASAlia          | s                |                        | admin           |
| Previous Finish                                                              | Finish and Generate                                                                                                    | e Environme      | nt    |          | Cancel               |                  |                        |                 |

**Note:** Click **Finish** to save this deployment environment configuration session. You can verify and generate the environment at a later time. To verify, navigate through **Servers**  $\rightarrow$  **Deployment Environments** and then click the name of the deployment environment (Ex: wbm) you saved. On the deployment environment panel, you can verify the topology, data sources, and authentication aliases that are created during the environment generation. Click **Generate Environment** once the verification is complete.

- 23. Click **Finish and Generate Environment** to generate the WebSphere Business Monitor deployment environment
- \_\_\_\_24. Once the environment generation is complete, verify the Configuration Status and ensure that every action is successful

| i. | 2009-12-06 00:59: | 28 Beginning co  | nfiguration                       |                                                                              |
|----|-------------------|------------------|-----------------------------------|------------------------------------------------------------------------------|
| i. | 2009-12-06 00:59: | 28 CWLDB9015     | : Deployment environment wbm      | is being generated.                                                          |
| 1  | 2009-12-06 00:59: | 28 CWLDB90091    | : Creating cluster wbm.AppTarge   | t.                                                                           |
| i. | 2009-12-06 00:59: | 29 CWLDB9010     | : Creating duster member wbm.     | AppTarget.Custom01Node01.0 on node Custom01Node01 for cluster wbm.AppTarget. |
| i. | 2009-12-06 00:59: | 36 CWLDB9010     | : Creating cluster member wbm.    | AppTarget.Custom02Node02.0 on node Custom02Node02 for cluster wbm.AppTarget. |
| ī. | 2009-12-06 00:59: | 41 CWLDB9009     | : Creating cluster wbm.Support.   |                                                                              |
| 1  | 2009-12-06 00:59: | 41 CWLDB9010     | : Creating duster member wbm.     | Support.Custom03Node03.0 on node Custom03Node03 for cluster wbm.Support.     |
| ī. | 2009-12-06 00:59: | :46 CWLDB90103   | : Creating cluster member wbm.    | Support.Custom04Node04.0 on node Custom04Node04 for cluster wbm.Support.     |
| ī. | 2009-12-06 00:59: | :51 CWLDB9009)   | : Creating cluster wbm.Messagin   | g.                                                                           |
| 1  | 2009-12-06 00:59: | :51 CWLDB90103   | : Creating cluster member wbm.    | Messaging,Custom02Node02.0 on node Custom02Node02 for cluster wbm.Messaging. |
| i. | 2009-12-06 00:59: | :55 CWLDB90103   | : Creating duster member wbm.     | Messaging,Custom03Node03.0 on node Custom03Node03 for cluster wbm.Messaging. |
| ī. | 2009-12-06 00:59: | 59 CWLDB9009     | : Creating cluster wbm.WebApp.    |                                                                              |
| i. | 2009-12-06 00:59: | :59 CWLDB90103   | : Creating cluster member wbm.    | WebApp.Custom01Node01.0 on node Custom01Node01 for cluster wbm.WebApp.       |
| i. | 2009-12-06 01:00: | :04 CWLDB90103   | : Creating cluster member wbm.    | WebApp.Custom04Node04.0 on node Custom04Node04 for cluster wbm.WebApp.       |
| ī. | 2009-12-06 01:00: | :08 CWLDB9013    | : Configuring component WBI_C     | EI on deployment target wbm. Support.                                        |
| i. | 2009-12-06 01:00: | 24 CWLDB90221    | : Creating authentication alias C | EIME_wbm.Messaging_Auth_Alias for component WBI_CEI.                         |
| i. | 2009-12-06 01:00: | 27 CWLDB9021     | : Datasource CEI ME data source   | is configured at scope Cluster=wbm.Messaging                                 |
| ī. | 2009-12-06 01:00: | 27 CWLDB90221    | : Creating authentication alias C | EIME_wbm.Messaging_Auth_Alias for component WBI_CEI.                         |
| ī. | 2009-12-06 01:00: | 49 CWLDB9013     | Configuring component WBM_I       | 1essagingEngine on deployment target wbm.Messaging.                          |
| ī. | 2009-12-06 01:00: | 49 CWLDB90221    | Creating authentication alias M   | onitorME_wbm.Messaging_Auth_Alias for component WBM_MessagingEngine.         |
| ī. | 2009-12-06 01:00: | :53 CWLDB90211   | : Datasource Monitor ME data sc   | urce is configured at scope Cluster=wbm.Messaging                            |
| ī. | 2009-12-06 01:00: | :53 CWLDB90221   | Creating authentication alias M   | onitorME_wbm.Messaging_Auth_Alias for component WBM_MessagingEngine.         |
| i. | 2009-12-06 01:00: | :55 CWLDB9013)   | : Configuring component WBM_B     | ventEmitterFactory on deployment target wbm.Support.                         |
| ī. | 2009-12-06 01:00: | :56 CWLDB90133   | : Configuring component WBM_/     | ctionServices on deployment target wbm.Support.                              |
| i. | 2009-12-06 01:01: | 41 CWLDB9013     | : Configuring component WBI_R     | ESTSERVICES on deployment target wbm. WebApp.                                |
| i, | 2009-12-06 01:01: | 43 CWLDB9013     | : Configuring component WBM_/     | lphablox on deployment target wbm. WebApp.                                   |
| i, | 2009-12-06 01:02: | 21 CWLDB9013     | : Configuring component WBI_B     | SPACE on deployment target wbm. WebApp.                                      |
| i. | 2009-12-06 01:04: | :19 CWLDB90221   | : Creating authentication alias B | SPACE_Auth_Alias for component WBI_BSPACE.                                   |
| i. | 2009-12-06 01:04: | 23 CWLDB9021     | : Datasource Business Space da    | a source is configured at scope Cluster=wbm.WebApp                           |
| i. | 2009-12-06 01:04: | 25 CWLDB9013     | : Configuring component WBM_1     | 1obileDashboard on deployment target wbm. WebApp.                            |
| i, | 2009-12-06 01:04: | 31 CWLDB9013     | : Configuring component WBM_S     | cheduledServices on deployment target wbm.Support.                           |
| i, | 2009-12-06 01:04: | :49 CWLDB9013]   | : Configuring component WBM_B     | ventEmitterServices on deployment target wbm.Support.                        |
| i. | 2009-12-06 01:05: | :16 CWLDB9013)   | : Configuring component WBI_B     | SPACE on deployment target wbm. WebApp.                                      |
| i, | 2009-12-06 01:05: | :16 The configur | tion has ended.                   |                                                                              |
|    | Show Changes      | Save Changes     | Discard Changes Clo               | e                                                                            |

**Note:** Ensure the all the node agents are running at this time (System Administration → Nodes)

- \_\_\_\_25. Click Save Changes
- \_\_\_\_\_ 26. Synchronize changes with the nodes
  - \_\_\_\_ a. In the left navigation pane, expand System Administration and click Save changes to master repository

| ⊟ Sy | 🗆 System administration           |  |  |  |  |  |  |  |
|------|-----------------------------------|--|--|--|--|--|--|--|
|      | Cell                              |  |  |  |  |  |  |  |
|      | Save changes to master repository |  |  |  |  |  |  |  |
|      | Deployment manager                |  |  |  |  |  |  |  |
|      | Nodes                             |  |  |  |  |  |  |  |
|      | Node agents                       |  |  |  |  |  |  |  |
|      | Node groups                       |  |  |  |  |  |  |  |
| Ŧ    | Centralized Installation Manager  |  |  |  |  |  |  |  |
|      | Console Preferences               |  |  |  |  |  |  |  |
|      | Console Identity                  |  |  |  |  |  |  |  |

\_\_\_\_b. In the save window, select the check box for synchronize changes with Nodes

| Save                                                                                                    | ? - |
|----------------------------------------------------------------------------------------------------|-----|
| Save                                                                                                    |     |
| Save your workspace changes to the master configuration.                                                                                                    |     |
| Click Save to update the master repository with your changes. Click Discard to discard your changes and begin work again using the master repository configuration. Click Cancel to continue working with your changes. |     |
| Total changed documents: 0                                                                                                    |     |
| Synchronize changes with Nodes                                                                                                    |     |
| Save Discard Cancel                                                                                                    |     |

\_\_\_\_ c. Click save. The next window shows the status of the synchronization. Ensure there is no failure

| ynchro | onize changes with Nodes                                                                                                    |         |  |
|--------|----------------------------------------------------------------------------------------------------|---------|--|
| Sync   | hronize changes with Nodes                                                                                                    |         |  |
| The    | current status of the Nodes being synchronized.                                                                                                    |         |  |
|        | ADMS0205I: The configuration synchronization completed successfully for node: Custom04Node04.                                                                                                    | <b></b> |  |
|        | ADMS0207I: Node Synchronization state for node: Custom02Node02<br>- initiate time: 2009.12.05 at 04:53:19:453 CST complete time: 2009.12.05 at<br>04:53:33:578 CST result: Complete No update occurred. |         |  |
|        | ADMS0205I: The configuration synchronization completed successfully for node: Custom02Node02                                                                                                    |         |  |
|        | ADMS0208I: The configuration synchronization complete for cell.                                                                                                    | •       |  |
| ок     |                                                                                                    |         |  |

\_\_\_ d. Click or

- \_\_\_\_\_ 27. Restart the deployment manager
- \_\_\_\_\_ 28. Restart all the node agents

## Part 6: Verify and update the deployment environment configuration

In this part of the exercise, you will verify the functions, resources and applications configured during the deployment environment configuration.

#### **Pre-requisites:**

- Ensure the DB2 server is running
- Restart the deployment manager
- Restart the node agents

#### Deployment Environment Status icons:

| Status<br>icon                           | Warning<br>icon | State                  | Description                                                                                                    |  |
|------------------------------------------|-----------------|------------------------|----------------------------------------------------------------------------------------------------|--|
| 0                                        | None            | Unknown                | The system cannot determine the current state<br>of the deployment environment.                                                              |  |
|                                          | <b>*</b> !      | Incomplete             | The deployment environment is not missing any<br>elements but is incomplete in some way. The<br>warning message contains additional details. |  |
| 8 <sup>!</sup>                           | <b></b>         | Not<br>configured      | The configuration is known and complete but has<br>not yet been generated.                                                                   |  |
| sa sa sa sa sa sa sa sa sa sa sa sa sa s | <b>₩</b> ₽      | Deferred configuration | The deployment environment has been generated<br>but deferred configuration has not been<br>completed.                                       |  |
| 0                                        | 6               | Unavailable            | The deployment environment is complete but at<br>least one function is unavailable.                                                          |  |
| *                                        | *               | Partially<br>stopped   | The deployment environment is available but at<br>least one function is stopped or partially stopped.                                        |  |
| *                                        | *               | Stopped                | All functions are stopped.                                                                                                    |  |
| (a)                                      | A               | Partially<br>running   | The deployment environment is available but at<br>least one function is partially running.                                                   |  |
| +                                        | 4               | Running                | The deployment environment is available and all<br>functions are running.                                                                    |  |

Complete the instructions below to verify the deployment environment configuration:

1. In the left navigation pane of the administrative console, expand **Servers** and then click the **Deployment Environments** link. The status of the deployment environment should display either as **Stopped** (Red Icon) or **Started** (Green Icon)

| )ep                                                                                                    | loymer  | nt Environ          | ments                                |               |                                                 | ?                |
|----------------------------------------------------------------------------------------------------|---------|---------------------|--------------------------------------|---------------|-------------------------------------------------|------------------|
| D                                                                                                    | eployr  | nent Envi           | ronments                             |               |                                                 |                  |
| Select deployment environments to manage. You can manage deployment environments that are created with patterns or custom deployment environments. |         |                     |                                      |               |                                                 |                  |
|                                                                                                    | Start   | Stop                | New Remove                           | Import        | Export                                          |                  |
|                                                                                                    | ē       | ) <del>!!!</del> #7 | )                                    |               |                                                 |                  |
| 9                                                                                                    | Select  | Status<br>≎         | Deployment<br>Environment<br>Name \$ | Features<br>≎ | Pattern 🗘                                       | Description<br>≎ |
|                                                                                                    |         | *                   | <u>wbm</u>                           | WBM           | Remote Messaging,<br>Remote Support,<br>and Web |                  |
|                                                                                                    | Total 1 |                     |                                      |               |                                                 |                  |

\_\_\_\_\_2. Click the wbm (the name of the deployment environment) link

|                        |                                           |                                        |                                                 | ironments                                                                                             | yment Enviro                        |
|------------------------|-------------------------------------------|----------------------------------------|-------------------------------------------------|----------------------------------------------------------------------------------------------------|-------------------------------------|
| ıe                     | t by following the                        | vironmen                               | r the deployment en                             | sages<br>Complete the configuration fo<br><u>erred configuration steps</u> .                          | Messa     Messa     Co     defer    |
| ology<br>logy detail   | Jeployment topolog<br>ployment topology   | d by its (<br>ustom de                 | f resources as define<br>be configured by its c | i <mark>vironments</mark> > <b>wbm</b><br>invironment manages a set c<br>im deployment topology can l | olovment en<br>ern. A custor        |
|                        |                                           |                                        |                                                 |                                                                                                    | nfiguration                         |
| Properties             | Additional Prop                           |                                        |                                                 | perties                                                                                               | General Prop                        |
| <u>yment</u><br>ogy    | <ul> <li>Deployme<br/>Topology</li> </ul> |                                        |                                                 | ent Environment                                                                                       | * Deploymen                         |
| <u>red</u><br>guration | Deterred<br>Configura                     |                                        |                                                 | ent environment Pattern<br>Aessaging, Remote Support,                                                 | Remote Me<br>and Web                |
| ms                     | Related Items                             |                                        |                                                 | n                                                                                                    | Description                         |
| Sources                | Data Source                               |                                        |                                                 |                                                                                                    |                                     |
| ntication<br>15        | Authentic<br>Aliases                      |                                        |                                                 |                                                                                                    |                                     |
|                        |                                           | *                                      |                                                 | ent Environment Status                                                                                | Deploymen                           |
|                        |                                           | Status                                 | Cluster Name                                    |                                                                                                    | Cluster                             |
|                        |                                           | *                                      | wbm.AppTarget                                   | n Deployment Target                                                                                   | Application                         |
|                        |                                           | *                                      | wbm.Support                                     | g Infrastructure                                                                                      | Supporting                          |
|                        |                                           | *                                      | wbm.Messaging                                   | g Infrastructure                                                                                      | Messaging                           |
|                        |                                           | *                                      | wbm.WebApp                                      | ications                                                                                              | Web Applic                          |
|                        |                                           | XXXXXXXXXXXXXXXXXXXXXXXXXXXXXXXXXXXXXX | wbm.Messaging<br>wbm.WebApp<br>ent Reset        | g Infrastructure<br>ications<br>DK Generate Environm                                                  | Messaging<br>Web Applic<br>Apply Of |

3. You should see four clusters listed and a warning in the **Messages** box over the top, referring to a deferred configuration. Click the **Deferred Configuration** link under the **Additional Properties** section

| eployment Environments ? -                                                                                                    |  |  |  |  |  |  |  |
|----------------------------------------------------------------------------------------------------|--|--|--|--|--|--|--|
| Deployment Environments > wbm > Deferred Configuration                                                                                                    |  |  |  |  |  |  |  |
| These configuration steps detail what to do in order to complete a deployment<br>environment configuration. The instruction steps are related to database name and<br>database table creation that need to be performed by a database administrator.                                                                                                    |  |  |  |  |  |  |  |
| Configuration                                                                                                    |  |  |  |  |  |  |  |
| Configuration Done                                                                                                    |  |  |  |  |  |  |  |
| Instructions                                                                                                    |  |  |  |  |  |  |  |
| <ol> <li>Configure WBI_BSPACE:         <ol> <li>BPMDB0106I: Locate the database scripts for your<br/>database type in the directory<br/>C:\IBM\WebSphere\MonServer\profiles\Dmgr01<br/>\dbscripts\BusinessSpace\wbm.WebApp\DB2\MONITOR<br/>(Note: The scripts might be generated ONLY after the<br/>deployment environment is generated). Run the scripts<br/>on the database host aimcp033.austin.ibm.com to create<br/>the tables for the database MONITOR and schema<br/>MONBS00.</li> </ol> </li> </ol> |  |  |  |  |  |  |  |
| Close                                                                                                    |  |  |  |  |  |  |  |

- \_ 4. Read the instructions. As per the instruction, you have to manually run a Business Space database script, which is done later in this exercise. Click Close
- 5. Click Cancel over the Deployment Environments panel
- 6. Now, verify the four clusters that were created. In the left navigation pane of the administrative console, expand Servers → Clusters and then click WebSphere application server clusters link

| WebSphe                               | re application server clusters         |     | ? =        |  |  |  |  |  |  |
|---------------------------------------|----------------------------------------|-----|------------|--|--|--|--|--|--|
| WebSphere application server clusters |                                        |     |            |  |  |  |  |  |  |
| 🕀 Pref                                | Preferences                            |     |            |  |  |  |  |  |  |
|                                       |                                        |     |            |  |  |  |  |  |  |
| New                                   | Delete Start Stop Ripplestart          | Imm | ediateStop |  |  |  |  |  |  |
|                                       |                                        |     |            |  |  |  |  |  |  |
|                                       |                                        |     |            |  |  |  |  |  |  |
| Select                                | Name 🗅                                 | Sta | tus 🖒      |  |  |  |  |  |  |
|                                       |                                        |     | <u>-</u>   |  |  |  |  |  |  |
| You d                                 | an administer the following resources: |     |            |  |  |  |  |  |  |
|                                       | wbm.AppTarget                          |     |            |  |  |  |  |  |  |
| _                                     |                                        | •   |            |  |  |  |  |  |  |
|                                       | wbm.Messaging                          |     |            |  |  |  |  |  |  |
|                                       | wbm.Support 😫                          |     |            |  |  |  |  |  |  |
| •                                     |                                        |     |            |  |  |  |  |  |  |
|                                       | wbm.WebApp 😫                           |     |            |  |  |  |  |  |  |
| Tatal 4                               |                                        |     |            |  |  |  |  |  |  |
| Total                                 | 4                                      |     |            |  |  |  |  |  |  |

7. Now, verify the member servers. In the left navigation pane, expand Servers → Server Types and then click WebSphere application servers link. You should see eight member servers listed as shown below:

| Select | Name 🛟                                      | Node 🗘         | Host Name 🗘                 | Version 🗘                                          | Cluster Name 🗘 | Status ሷ |  |  |
|--------|---------------------------------------------|----------------|-----------------------------|----------------------------------------------------|----------------|----------|--|--|
| You c  | You can administer the following resources: |                |                             |                                                    |                |          |  |  |
|        | wbm.AppTarget.Custom01Node01.0              | Custom01Node01 | custom01.austin.ibm.com     | ND 7.0.0.7<br>WBM<br>7.0.0.0<br>XML FEP<br>1.0.0.0 | wbm.AppTarget  | 8        |  |  |
|        | wbm.AppTarget.Custom02Node02.0              | Custom02Node02 | custom02 . austin. ibm. com | ND 7.0.0.7<br>WBM<br>7.0.0.0<br>XML FEP<br>1.0.0.0 | wbm.AppTarget  | 8        |  |  |
|        | wbm.Messaging.Custom02Node02.C              | Custom02Node02 | custom02 . austin. ibm. com | ND 7.0.0.7<br>WBM<br>7.0.0.0<br>XML FEP<br>1.0.0.0 | wbm. Messaging | 8        |  |  |
|        | <u>wbm.Messaging.Custom03Node03.0</u>       | Custom03Node03 | custom03 . austin. ibm. com | ND 7.0.0.7<br>WBM<br>7.0.0.0<br>XML FEP<br>1.0.0.0 | wbm. Messaging | *        |  |  |
|        | <u>wbm.Support.Custom03Node03.0</u>         | Custom03Node03 | custom03 . austin. ibm. com | ND 7.0.0.7<br>WBM<br>7.0.0.0<br>XML FEP<br>1.0.0.0 | wbm.Support    | *        |  |  |
|        | <u>wbm.Support.Custom04Node04.0</u>         | Custom04Node04 | custom04 . austin. ibm. com | ND 7.0.0.7<br>WBM<br>7.0.0.0<br>XML FEP<br>1.0.0.0 | wbm.Support    | *        |  |  |
|        | wbm.WebApp.Custom01Node01.0                 | Custom01Node01 | custom01 . austin. ibm. com | ND 7.0.0.7<br>WBM<br>7.0.0.0<br>XML FEP<br>1.0.0.0 | wbm. WebApp    | *        |  |  |
|        | wbm.WebApp.Custom04Node04.0                 | Custom04Node04 | custom04 . austin. ibm. com | ND 7.0.0.7<br>WBM<br>7.0.0.0<br>XML FEP<br>1.0.0.0 | wbm. WebApp    | *        |  |  |
| Total  | 8                                           |                |                             |                                                    |                |          |  |  |

8. Verify the Cluster Topology. In the left navigation pane, expand Servers  $\rightarrow$  Clusters and then click the Cluster Topology link. This a clear picture of The picture shown below is of the Cluster  $\rightarrow$  Nodes  $\rightarrow$  Cluster Members relationship

| Cluster Topology ? _                                                                                                    |
|----------------------------------------------------------------------------------------------------|
| Cluster Topology                                                                                                    |
| Use this page to view a list of WebSphere application server clusters and proxy server clusters in a tree format.                                                       |
| Local Topology                                                                                                    |
|                                                                                                    |
|                                                                                                    |
|                                                                                                    |
| - Wodes                                                                                                    |
| $\Box \Box \Box Custom Condects (ND 7.0.0.7, WBM 7.0.0.0, NMC PCP 1.0.0.0)$                                                                                             |
| Closter members                                                                                                    |
| <u>wohnoopport custom on oue costo</u> <u>wohnoopport custom on oue costo</u> <u>wohnoopport custom on oue costo</u> <u>Fig. 2.0.0.7. WBM 7.0.0.7. WILLEER 1.0.0.0.</u> |
| $\square$ $\square$ $\square$ Cluster members                                                                                                    |
| when Support Custom 04Node 04.0                                                                                                    |
|                                                                                                    |
| E C Nodes                                                                                                    |
| 🕞 😭 Custom01Node01 (ND 7.0.0.7, WBM 7.0.0.0, XML FEP 1.0.0.0)                                                                                                    |
| Cluster members                                                                                                    |
|                                                                                                    |
| Custom02Node02 (ND 7.0.0.7, WBM 7.0.0.0, XML FEP 1.0.0.0)                                                                                                    |
| 🔁 🔁 Cluster members                                                                                                    |
| wbm.AppTarget.Custom02Node02.0                                                                                                    |
| E 🧐 wbm. Messaging                                                                                                    |
| 🖻 🚘 Nodes                                                                                                    |
| Custom02Node02 (ND 7.0.0.7, WBM 7.0.0.0, XML FEP 1.0.0.0)                                                                                                    |
| 🖻 🔁 Cluster members                                                                                                    |
| wbm.Messaging.Custom02Node02.0                                                                                                    |
| Custom03Node03 (ND 7.0.0.7, WBM 7.0.0.0, XML FEP 1.0.0.0)                                                                                                    |
| 🖸 🔁 Cluster members                                                                                                    |
| wbm.Messaging.Custom03Node03.0                                                                                                    |
| E 🖓 wbm.WebApp                                                                                                    |
| 🖃 🦕 Nodes                                                                                                    |
| Custom01Node01 (ND 7.0.0.7, WBM 7.0.0.0, XML FEP 1.0.0.0)                                                                                                    |
| 🖂 🦕 Cluster members                                                                                                    |
| wbm.WebApp.Custom01Node01.0                                                                                                    |
| Custom04Node04 (ND 7.0.0.7, WBM 7.0.0.0, XML FEP 1.0.0.0)                                                                                                    |
| Cluster members                                                                                                    |
| Wbm.WebApp.Custom04Node04.0                                                                                                    |
|                                                                                                    |

- 9. Restart the **Node Agents** if not done earlier. In the left navigation pane, expand System Administration and then click Node agents. You should see three node agents listed
  - \_\_\_\_a. Select the check boxes for all the node agents and then click Restart
- 10. Start the deployment environment. In the left navigation pane, expand Servers and then click Deployment Environments
  - \_\_\_\_a. Select the check box for wbm (the name of the deployment environment) and then click Start

| Deployment Environments ? -                                                                                                    |                                     |             |                                     |               |                                                 |                  |
|----------------------------------------------------------------------------------------------------|-------------------------------------|-------------|-------------------------------------|---------------|-------------------------------------------------|------------------|
| D                                                                                                    | Deployment Environments             |             |                                     |               |                                                 |                  |
| Select deployment environments to manage. You can manage deployment environments that are created with patterns or custom deployment environments. |                                     |             |                                     | nments.       |                                                 |                  |
|                                                                                                    | Start Stop New Remove Import Export |             |                                     |               |                                                 |                  |
|                                                                                                    |                                     |             |                                     |               |                                                 |                  |
| S                                                                                                    | elect                               | Status<br>≎ | Deployment<br>Environment<br>Name ≎ | Features<br>≎ | Pattern 🗘                                       | Description<br>≎ |
| ſ                                                                                                    |                                     | *           | wbm                                 | WBM           | Remote Messaging,<br>Remote Support,<br>and Web |                  |
| Total 1                                                                                                    |                                     |             |                                     |               |                                                 |                  |

\_\_\_\_\_11. This action starts all the four clusters. Ensure all the member servers are successfully started

#### Verify the components and functions configured on the Messaging Cluster:

In this section, you will verify the messaging engines configured on the wbm.Messaging cluster.

- 12. In the left navigation pane, expand Servers → Clusters and then click WebSphere application server clusters
- 13. In the WebSphere application server clusters panel to the right, click wbm.Messaging
- 14. In the next WebSphere application server clusters → wbm.Messaging panel, ensure the Configuration tab is selected and then click Messaging Engines under the Cluster Messaging section. You should see two messaging engines listed. Ensure they are running properly

| Start                                                                                                    | Start Stop •                                |               |            |  |  |
|----------------------------------------------------------------------------------------------------|---------------------------------------------|---------------|------------|--|--|
|                                                                                                    |                                             |               |            |  |  |
| Select                                                                                                    | Name 🔷                                      | Description 🗘 | Status 🗘 ሷ |  |  |
| You c                                                                                                    | You can administer the following resources: |               |            |  |  |
|                                                                                                    | wbm.Messaging.000-<br>CEI.wbmCell01.BUS     |               | €          |  |  |
| wbm.Messaging.000-<br>MONITOR.wbmCell01.Bus     Image: Constraint of the second second seco |                                             |               |            |  |  |
| Total 2                                                                                                    |                                             |               |            |  |  |

#### Verify the components and functions configured on the Support Cluster:

In this section, you will verify the Common Event Infrastructure server support and Event emitter factories, configured on the wbm.Support cluster

15. In the left navigation pane, expand Service Integration → Common Event Infrastructure and then click Event service

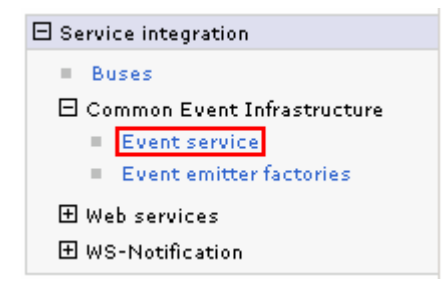

\_\_\_\_\_ 16. In the **Event service** panel, click the **Event services** link under the **Additional Properties** section

| Additional Properties |                                                    |  |  |  |
|-----------------------|----------------------------------------------------|--|--|--|
| -                     | Event services                                     |  |  |  |
| -                     | <u>Map security</u><br>roles to users or<br>groups |  |  |  |

\_\_\_\_\_17. In the next panel, click the Default Common Event Infrastructure event server link

| Name 🛟                                                                                | Scope 🗘             | Enable Event Distribution $\diamondsuit$ | Enable Event Data Store 🖒 | Event Data Store EJB JNDI Name 🗘 |  |
|---------------------------------------------------------------------------------------|---------------------|------------------------------------------|---------------------------|----------------------------------|--|
| You can administer the following resources:                                           |                     |                                          |                           |                                  |  |
| <u>Default Common</u><br><u>Event</u><br><u>Infrastructure</u><br><u>event server</u> | Cluster=wbm.Support | true                                     | false                     | ejb/com/ibm/events/datastore/imp |  |
| Total 1                                                                               |                     |                                          |                           |                                  |  |

\_\_\_\_\_18. In the next panel, verify the configuration

| General Properties                                                                                 | Additional Properties                                                    |
|----------------------------------------------------------------------------------------------------|--------------------------------------------------------------------------|
| * Scope<br>cells:wbmCell01:clusters:wbm.Support                                                    | <ul> <li><u>Event groups</u></li> <li><u>Event data store</u></li> </ul> |
| * Name<br>Default Common Event Infrastructure event server                                         | Custom properties                                                        |
| * INDL name<br>com/ibm/events/configuration/event-server/Default                                   |                                                                          |
| Description<br>The profile of the event server shipped with the Common Event Infrastructure.       |                                                                          |
| Category                                                                                           |                                                                          |
| Enable event distribution                                                                          |                                                                          |
| Enable event data store                                                                            |                                                                          |
| Event data store EJB JNDI name<br>ejb/com/ibm/events/datastore/impl/DefaultDataStoreEJBLocalHome 💌 |                                                                          |
| Apply OK Reset Cancel                                                                              |                                                                          |

- 19. Click the **Event** groups link to verify the event groups created. You should see two groups created
  - \_ 20. In the left navigation pane, expand Service Integration → Common Event Infrastructure and then click Event emitter factories

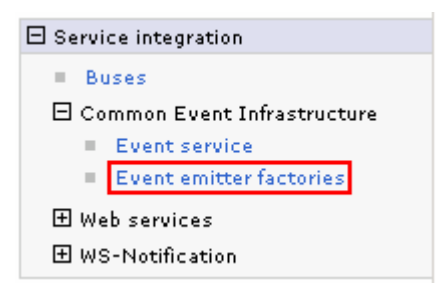

21. In the next panel, verify all the event emitter factory configurations

| New Delete                                  |                                                              |                     |                                              |  |  |
|---------------------------------------------|--------------------------------------------------------------|---------------------|----------------------------------------------|--|--|
| Select Name 🛟                               |                                                              | Scope 🗘             | JNDI name 🗘                                  |  |  |
| You can administer the following resources: |                                                              |                     |                                              |  |  |
|                                             | <u>Default Common Event</u><br><u>Infrastructure emitter</u> | Cluster=wbm.Support | com/ibm/events/configuration/emitter/Default |  |  |
|                                             | EmitterFactory                                               | Cluster=wbm.Support | com/ibm/monitor/EmitterFactory               |  |  |
|                                             | EmitterFactoryForREST                                        | Cluster=wbm.Support | com/ibm/monitor/EmitterFactoryForREST        |  |  |
|                                             | <u>MonitorEmitterFactory</u>                                 | Cell=wbmCell01      | com/ibm/monitor/MonitorEmitterFactory        |  |  |
| Total 4                                     |                                                              |                     |                                              |  |  |

#### Verify the components and functions configured on the WebApp Cluster:

In this section, you will verify the Business Space and REST services on the wbm.WebApp cluster

- 22. In the left navigation pane, expand Servers → Clusters and then click WebSphere application server clusters
- 23. In the WebSphere application server clusters panel, click the wbm.WebApp
- 24. In the **WebSphere application server clusters** → **wbm.WebApp** window, ensure the Configuration tab is selected, click Business Space Configuration under the Business Integration section
  - \_\_\_\_\_ a. Ensure the Business Space Configuration panel indicates that business space has already been installed. You should see all the configuration parameter fields are not available indicating the Business Space is already installed

|                                                               | <ul> <li>Messages</li> <li>Business Space has already</li> </ul>                                                                                                    | / been installed."                                                                                                    |
|---------------------------------------------------------------|----------------------------------------------------------------------------------------------------|----------------------------------------------------------------------------------------------------|
| Veb Sphe                                                      | e application server clusters > wbm                                                                                                    |                                                                                                    |
| Jse the B<br>VebSphei<br>Ipplication<br>VebSphei<br>Iosted on | usiness Space Configuration page to<br>e to your runtime environment. Busi<br>n users to create, manage, and integ<br>e Business Process Management po<br>a server or cluster. | install Business Space powered by<br>ness Space is a common interface for<br>grate Web interfaces across the IBM<br>rtfolio. The Business Space service is |
| Configura                                                     | tion                                                                                                    |                                                                                                    |
| Gener                                                         | al Properties                                                                                                    | Additional Properties                                                                                                    |
| Γ                                                             | Install Business Space service                                                                                                    | REST service                                                                                                    |
|                                                               | Database schema name<br>MONBSOO                                                                                                    | <u>endpoint</u><br>registration                                                                                                    |
|                                                               | Existing Business Space data source                                                                                                    | ie                                                                                                    |
|                                                               | Business Space data source                                                                                                    |                                                                                                    |

\_\_\_\_ 25. Click Cancel

- \_\_\_\_\_26. In the WebSphere application server clusters → wbm.WebApp window, ensure the Configuration tab is selected, click REST Services under the Business Integration section
  - \_\_\_\_a. Ensure the **REST Services** panel indicates that the REST service endpoints are configured. verify all the default configuration

**Note:** If you did not provide the protocol, the host name and the http port for the REST services configuration values during the deployment environment generation, the end points can be configured to a server member of the WebApp cluster. Provide the correct information once you have it handy and save to the master configuration.

| RE | ST service              | 5                  |                                          |                                                            |  |  |
|----|-------------------------|--------------------|------------------------------------------|------------------------------------------------------------|--|--|
| ĺ  | Protocol:<br>https:// I |                    |                                          |                                                            |  |  |
| *  | Host name               | or virtual bost in | a load-balanced environment:             |                                                            |  |  |
|    | host. austir            | i.ibm.com          |                                          |                                                            |  |  |
| *_ | Port:                   |                    |                                          |                                                            |  |  |
| ſ  | 9449                    |                    |                                          |                                                            |  |  |
|    |                         | . <b>.</b> .       |                                          |                                                            |  |  |
| Ē  | rest                    | 11:                |                                          | 7                                                          |  |  |
|    |                         |                    |                                          | 4                                                          |  |  |
| E  | Enabled                 | Туре               | Description                              | URL                                                        |  |  |
|    |                         |                    |                                          |                                                            |  |  |
|    | <b>V</b>                | Monitor            | Websphere Business Monitor REST services | https://host.austin.ibm.com:9449/rest/bpm/monitor          |  |  |
|    |                         |                    |                                          |                                                            |  |  |
|    | V                       | User<br>Membership | User Membership REST API                 | https:// <mark>hos</mark> t.austin.ibm.com:9449/rest/ws/um |  |  |

\_\_\_ 27. Click Cancel
\_\_\_\_ 28. Launch the Business Space site

URL: http://<WebApp\_hostname:port>/BusinessSpace

Ex: http://bspace.austin.ibm.com:9080/BusinessSpace

**Note 1:** Business Space is deployed to the WebApp cluster. Use the host name and port of a member server of that cluster. In this exercise, you have only a cluster and two member servers configured.

**Note 2:** If you had turned on security during the profile creation, the Business Space security credentials are same as credentials used to configure WebSphere Business Monitor security.

29. Login to the Business Space site and verify

## Verify the Alphablox service:

In this section, you will verify the Business Space and REST services on the wbm.WebApp cluster

\_\_\_\_\_ 30. Launch the Alphablox administrative console and type the user name and password when prompted

URL: http://<Alphablox\_hostname:port>/AlphabloxAdmin/home

Ex: http://bspace.austin.ibm.com:9080/AlphabloxAdmin/home

**Note 1:** The Alphablox service is deployed to a cluster where the Business Space is running. Use the host name and port of a member server of that cluster. In this exercise, you have only a cluster and two member servers configured.

**Note 2:** If you had turned on security during the profile creation, the Alphablox security credentials are same as credentials used to configure WebSphere Business Monitor security.

|                                                                                                    | E E                                                        |  |  |  |  |
|----------------------------------------------------------------------------------------------------|------------------------------------------------------------|--|--|--|--|
| The server aimcp03<br>requires a usernam                                                                                                    | 32.austin.ibm.com at AlphabloxAnalytics<br>e and password. |  |  |  |  |
| Warning: This server is requesting that your username and<br>password be sent in an insecure manner (basic authentication<br>without a secure connection). |                                                            |  |  |  |  |
| User name:                                                                                                    | 😰 admin 💌                                                  |  |  |  |  |
| De enverd.                                                                                                    |                                                            |  |  |  |  |
| Password:                                                                                                    |                                                            |  |  |  |  |
| Password:                                                                                                    | Remember my password                                       |  |  |  |  |

\_\_\_\_\_ 31. The Alphablox administrative console is launched as shown in the picture below:

| APPLICATIONS AL      | OMINISTRATION | ASSEMBLY              |   | Apping 0.5.7.0 Duild 54 (C.M. |
|----------------------|---------------|-----------------------|---|-------------------------------|
|                      |               |                       | v | reision s.s.r.o Build ST [OA] |
| Application Sorting: | Iphabetical   | C Recently Used       |   |                               |
| IBM Alphablox FastF  | orward        |                       |   |                               |
| IBM Alphablox        | A sample IBM  | Alphablox application |   |                               |
|                      |               |                       |   |                               |

## IBM Alphablox Query Builder

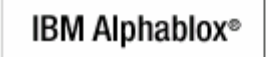

Tool to generate queries and IBM Alphablox tags

32. Select the **ADMINISTRATION** tab and navigate through general management activities you can perform as an Alphablox Administrator

| APPLICATIONS                    | ADMINISTRATION | ASSEMBLY     |              |                     |                         |
|---------------------------------|----------------|--------------|--------------|---------------------|-------------------------|
|                                 |                |              |              | Versio              | n 9.5.7.0 Build 51 [GA] |
| General                         | <u>Groups</u>  | <u>Users</u> | Applications | <u>Data Sources</u> | <u>Cubes</u>            |
| General Properties              | 3              |              |              |                     |                         |
| Startup<br>Swatawa              |                |              |              |                     |                         |
| <u>System</u><br>Telnet Console |                |              |              |                     |                         |
| Repository Manager              | r              |              |              |                     |                         |
| IBM Alphablox Cube<br>Manager   | <u>9</u>       |              |              |                     |                         |
| Cluster Options                 |                |              |              |                     |                         |
| Custom Properties               |                |              |              |                     |                         |
| User Definitions                |                |              |              |                     |                         |
| Application Definitio           | <u>ns</u>      |              |              |                     |                         |
| Runtime Managem                 | ent            |              |              |                     |                         |
| Comments<br>IBM Alphablex Cuby  |                |              |              |                     |                         |
| Application Session             | <u>15</u>      |              |              |                     |                         |
| PDF Reports (DHTN               | AL)            |              |              |                     |                         |
| Console                         |                |              |              |                     |                         |
| <u>Start Console Sess</u>       | ion            |              |              |                     |                         |
| Utilities                       |                |              |              |                     |                         |
| <u>Essbase Setup</u>            |                |              |              |                     |                         |

\_ 33. Now select **ADMINISTRATION** → **Data Sources** tab. You should see three data sources. Select **MONITOR** from the data sources text area as shown in the picture below:

| APPLICATIONS                      | ADMINISTRATION | ASSEMBLY         |              |              |                         |
|-----------------------------------|----------------|------------------|--------------|--------------|-------------------------|
|                                   |                |                  |              | Versio       | n 9.5.7.0 Build 51 [GA] |
| <u>General</u>                    | <u>Groups</u>  | <u>Users</u>     | Applications | Data Sources | <u>Cubes</u>            |
| Data Sources                      |                |                  |              |              |                         |
| filter:                           | Test           | Selected Data So | ource        |              |                         |
| Canned<br>MONITOR<br>MONITOR_CUBE |                |                  |              |              |                         |
| create edi                        |                |                  |              |              |                         |
| delete                            |                |                  |              |              |                         |

\_\_ 34. Click the **Test Selected Data Source** button and ensure the data base connection is successful

| Connected in: 0m 0s 0ms | data an  |          |          |          | 11 |  |
|-------------------------|----------|----------|----------|----------|----|--|
| Connected in: 0m 0s 0ms | uata sou | a source | e was su | iccessiu | 1: |  |
|                         |          |          |          |          |    |  |
| Connected as user:      |          |          |          |          |    |  |

## 35. Click Close

- \_\_\_\_\_ 36. Similarly select MONITOR\_CUBE from the data source text area and test for a successful database connection
- \_\_\_\_\_ 37. Now, navigate through the remaining administration activities like managing groups, users, applications and cubes.

# Verify the WebSphere Business Monitor components

In this section, you will verify the WebSphere Business Monitor components.

\_\_\_\_ 38. In the left navigation pane, expand Servers and then click WebSphere Business Monitor configuration

| 🗆 Servers                                |
|------------------------------------------|
| New server                               |
| ⊞ Server ⊤ypes                           |
|                                          |
| Deployment Environments                  |
| 🛨 DataPower                              |
| ⊞ Core Groups                            |
| WebSphere Business Monitor configuration |

\_ 39. In the WebSphere Business Monitor configuration panel to the right, verify each component and to a cluster the components are deployed.

| on                                                                                                    | tigure WebSphere Business Monitor                                                                                                    |                                                      |  |  |  |  |  |  |
|----------------------------------------------------------------------------------------------------|----------------------------------------------------------------------------------------------------|------------------------------------------------------|--|--|--|--|--|--|
| or y<br>iult<br>cor                                                                                                    | r your WebSphere Business Monitor environment to work properly, you must configure<br>Jltiple components. The following tables show the status of the components that make up<br>complete WebSphere Business Monitor environment. |                                                      |  |  |  |  |  |  |
| onf                                                                                                    | nfigure WebSphere Business Monitor                                                                                                    |                                                      |  |  |  |  |  |  |
| o vi                                                                                                    | ) view the details of a component or to modify a configuration, click the component name.                                                                                                    |                                                      |  |  |  |  |  |  |
| <b>Required components:</b><br>Ill components must display a green check mark for your WebSphere Business Monitor<br>environment to work properly. |                                                                                                    |                                                      |  |  |  |  |  |  |
|                                                                                                    | Component Status                                                                                                    |                                                      |  |  |  |  |  |  |
| ~                                                                                                    | Outbound CEI event service                                                                                                    | Configured using the event service on<br>wbm.Support |  |  |  |  |  |  |
| ~                                                                                                    | Messaging engine                                                                                                    | Deployed on wbm.Messaging                            |  |  |  |  |  |  |
| <b>~</b>                                                                                                    | Action services                                                                                                    | Deployed on wbm.Support                              |  |  |  |  |  |  |
| ~                                                                                                    | Monitor scheduled services                                                                                                    | Deployed on wbm.Support                              |  |  |  |  |  |  |
| Op<br>o d                                                                                                    | tional components:<br>configure an optional component, click the<br>ady configured display a green check ma                                                                                                    | e component name. Components that are<br>rk.         |  |  |  |  |  |  |
|                                                                                                    | Alphablox                                                                                                    | Deployed on whro Webann                              |  |  |  |  |  |  |
|                                                                                                    | Dashboards for mobile devices                                                                                                    | Deployed on wbm.WebApp                               |  |  |  |  |  |  |
| -                                                                                                    | Inbound event emitter services (JMS an                                                                                                    | Deployed on wbm.Support                              |  |  |  |  |  |  |

Components that are already configured display a green check mark. Removing these components might affect other products.

|              | Component             | Status                 |
|--------------|-----------------------|------------------------|
| $\checkmark$ | REST Services Gateway | Deployed on wbm.WebApp |
| ✓            | Business Space        | Deployed on wbm.WebApp |

\_\_\_\_40. Click each of the component link, to verify the specific configuration of that component

# Part 7: Create Business Space database tables

In this part of the exercise, you will create the business space database tables using the generated scripts. Eventually you will mark the Deployment Environment's deferred configuration as done.

Complete the instructions below to manually create Business Space database tables:

1. The Business Space database scripts are generated to the location mentioned below, on the business monitor deployment manager machine:

### <DMGR\_PROFILE\_HOME>\dbscripts\BusinessSpace\DB2\

**Ex:** C:\IBM\WebSphere\MonServer\profiles\Dmgr01\dbscripts\BusinessSpace\

| 🚞 C:\IB  | M\Web!   | 5phere\MonServer\profiles\Dmgr01\dbscripts       |   | _ 🗆 🗵 |
|----------|----------|--------------------------------------------------|---|-------|
| Address  | 🛅 C:\I   | BM\WebSphere\MonServer\profiles\Dmgr01\dbscripts | • | 🔁 Go  |
| 🚞 Busine | essSpace |                                                  |   |       |
| 🚞 Monito | or       |                                                  |   |       |

\_\_\_\_2. Open the DB2 command window from Start → Programs → IBM DB2 → Command Line Tools → Command Window and change the directory to the location of the scripts

\_\_\_\_ a. Edit this script, modify to suit your needs and run with the recommended usage to create the Business Space tables against the specified database:

### configBusinessSpaceDB.bat

- \_\_\_\_b. Ensure the Business Space tables are created successfully. In this exercise the Business Space tables are created against the MONTIOR database
- \_\_\_\_\_ 3. Close the DB2 command window
- \_\_\_\_\_4. Mark the deferred configuration as done, for the Deployment Environment
  - \_\_\_\_ a. In the left navigation pane of the administrative console, expand Servers and then click Deployment Environments
  - \_\_\_\_b. Click wbm, the name of the deployment environment in the right panel
  - \_\_\_\_ C. In the next panel, click Deferred Configuration under the Additional Properties section

| Deployment Environments ? -                                                                                                    |
|----------------------------------------------------------------------------------------------------|
| Deployment Environments > wbm > Deferred Configuration                                                                                                    |
| These configuration steps detail what to do in order to complete a deployment<br>environment configuration. The instruction steps are related to database name and<br>database table creation that need to be performed by a database administrator.                                                                                                    |
| Configuration                                                                                                    |
| Configuration Done                                                                                                    |
| Instructions                                                                                                    |
| <ol> <li>Configure WBI_BSPACE:         <ol> <li>BPMDB0106I: Locate the database scripts for your<br/>database type in the directory<br/>C:\IBM\WebSphere\MonServer\profiles\Dmgr01<br/>\dbscripts\BusinessSpace\wbm.WebApp\DB2\MONITOR<br/>(Note: The scripts might be generated ONLY after the<br/>deployment environment is generated). Run the scripts<br/>on the database host aimcp033.austin.ibm.com to create<br/>the tables for the database MONITOR and schema<br/>MONBS00.</li> </ol> </li> </ol> |
| Close                                                                                                    |

- \_\_\_\_\_d. Click Configuration Done. You should see a message indicating the configuration is complete
- \_\_\_\_e. Save the changes to the master configuration
- \_\_ 5. You should see a message stating the configuration is done as shown below:

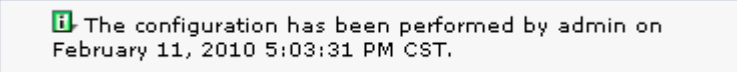

\_\_\_\_ 6. Click Close

# Task 1: Manually create WebSphere Business Monitor database and tables

In this part of the exercise, you will create the WebSphere Business Monitor Common database and tables.

## Pre-requisites:-

- Install and configure the WebSphere Business Monitor supported database product on a designated host machine. In this exercise, a supported DB2 version is used and the instructions are based on the DB2 product. Ensure the DB2 server is running at this time
- Copy the WebSphere Business Monitor Common database scripts to a temporary location of your database product host machine. The database scripts are generated to the location mentioned below:

| <pre><dmgr_profile_home>\dbscripts\</dmgr_profile_home></pre> | <dmgr< th=""><th>_PROFILE_</th><th>_HOME&gt;\dbscripts\</th></dmgr<> | _PROFILE_ | _HOME>\dbscripts\ |
|---------------------------------------------------------------|----------------------------------------------------------------------|-----------|-------------------|
|---------------------------------------------------------------|----------------------------------------------------------------------|-----------|-------------------|

| 🗁 C:\IBM\ | WebSphere\MonServer\profiles\Dmgr01\dbscripts        | - 🗆 🗵 |
|-----------|------------------------------------------------------|-------|
| Address 📔 | C:\IBM\WebSphere\MonServer\profiles\Dmgr01\dbscripts | 🗲 Go  |
| 🛅 Monitor |                                                      |       |

**Ex:** C:\IBM\WebSphere\MonServer\profiles\Dmgr01\dbscripts\\*

Complete the instructions below to create the common database:

- 1. Open the DB2 command window from Start → Programs → IBM DB2 → Command Line Tools → Command Window and change the directory to the temporary directory where the scripts are copied, Ex: C:\temp\dbscripts
- 2. Run this script with the recommended usage to create the MONITOR database:
  - db2 -tf createDatabase.sql
  - **db2** -tf createTables.sql (Note: Connect to the MONITOR database before running this script)
- 3. The scripts create the Monitor database, that is MONITOR and create Monitor database tables
- \_\_\_\_\_4. Close the DB2 command window

This page is left intentionally blank.